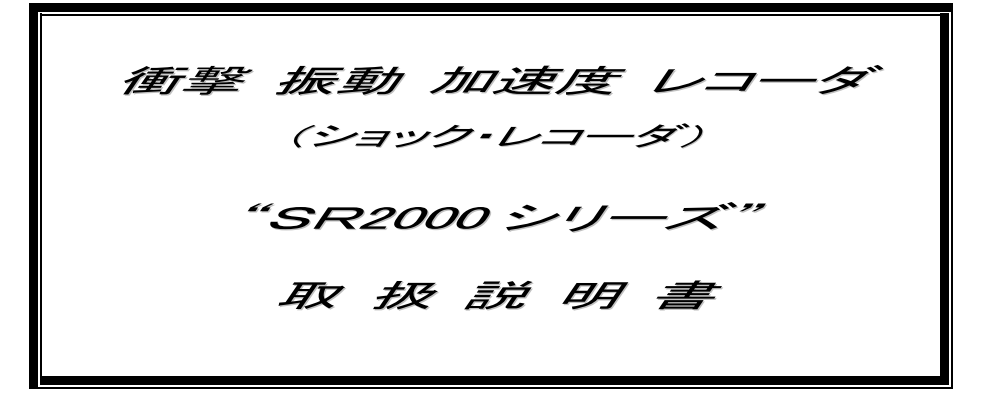

REVISION-3

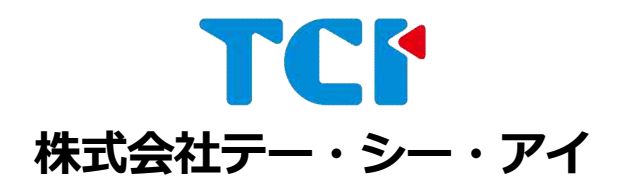

〒144-0044 東京都大田区本羽田 1-19-1 TEL 03-3743-5265 FAX 03-3743-5269 http://www.tci-net.co.jp/

# < お使いいただく前に >

1. はじめに

この度は、「ショックレコーダ SRシリーズ」を御購入頂き、誠にありがとうございます。 この「説明書」をよくお読みの上、正しくお使い下さい。

まず初めに、以下の物が含まれているかご確認下さい。

| No | 品名         | 数量 | 内容                     |
|----|------------|----|------------------------|
| 1  | ショックレコーダ   | 1  | 本装置です。                 |
| 2  | AC アダプター   | 1  | 電源アダプターです。             |
| 3  | 通信ケーブル     | 1  | PCとの接続用ケーブルです。         |
| 4  | CD         | 1  | SRマネージャーのインストール用CDです。  |
| 5  | 006Pマンガン電池 | 2  | 動作確認用の電池です。            |
| 6  | 取扱説明書      | 1  | 本書です。                  |
| 7  | 保証書        | 1  | 内容をよくお読み頂き、大切に保管して下さい。 |

SRマネージャーは、Windows95/98/2000/XP専用ソフトウェアです。 この説明書の内容につきましては万全を期しておりますが、万一、不明な点がありましたらご連絡下さい。 また、内容につきましては、予告なしに変更する場合があります。

#### SRシリーズで測定したデータ及び運用した結果の影響につきましては、責任を負いかねますので予めご了承下さい。

#### 2. 動作環境

| 稼働OS    | 日本語MS-Windows 95/98/ME/2000/XP。     |
|---------|-------------------------------------|
| パソコン本体  | Pentiumプロセッサー(166MHz)以上のCPUを搭載し、    |
|         | 上記OSが正常動作するパーソナルコンピュータ。             |
| 必要メモリー  | 64Mbyte以上。(OS推奨仕様に準じる)              |
| ハードディスク | 100Mbyte以上の空きエリアが必要。                |
| 画像解像度   | 800 × 600 以上を推奨。                    |
| COMポート  | RS-232C仕様のCOMポート1CHが必要。             |
|         | Microsoft、Windowsは、マイクロソフト社の登録商標です。 |

## 3. 違法コピー禁止について

SRマネージャー(ソフトウェア)の全部または一部を複製し、無断で複製物を配布すると、著作権の侵害となりますので、ご注意下さい。

# 4. 警告表示について

ここに示した注意事項は、本製品を安全に正しく御使い頂き、あなたや他の人々への危害や損害を未然に防止す るためのものです。また注意事項は、危害や損害の大きさと切迫の程度を明示するために、誤った取扱いをする と生じることが想定される内容を「警告」「注意」に区別しています。いずれも安全に関する重要な内容ですので、 必ず守って下さい。

| 危険 | この表示を無視して、誤った取扱いをすると、人が死亡または重傷を負う危険が切迫して生じること<br>が想定される内容を示します。    |
|----|--------------------------------------------------------------------|
| 警告 | この表示を無視して、誤った取扱いをすると、人が死亡または重傷を負う可能性が想定される内容を<br>示しています。           |
| 注意 | この表示を無視して、誤った取扱いをすると、人が傷害を負う可能性が想定される内容及び物的損傷のみの発生が想定される内容を示しています。 |

# 5. 具体的な禁止と注意事項について

|    | ●SR本体は、防水構造になっていません。SR本体内部に水分が入らないように慎重に操作して下<br>さい。水分が入ると電子回路がショートし破損、あるいは発火するおそれがあります。                                                               |
|----|----------------------------------------------------------------------------------------------------|
|    | ●バッテリー交換時、バッテリーのプラス・マイナスをショートさせないで下さい。壊れるかまたは発熱による火災・爆発が発生する危険があります。                                                                                   |
| 危険 | ●バッテリー交換時、バッテリーのケーブルがカバーで挟まれないように、慎重にカバーを取り付けて下さい。ケーブルを挟むとショートし、壊れるかまたは、発熱による火災・爆発が発生する危険があります。カバーは弛まないようしっかり締めてください。                                  |
|    | ●バッテリー006Pアルカリ電池とリチウム電池を混在して使用しないで下さい。壊れるかまたは、発熱による火災・爆発が発生する危険があります。                                                                                  |
|    | <ul> <li>●絶対に分解しないで下さい。ショートなどによる発火の危険があります。</li> <li>●SR本体を被測定物にしっかりと固定して下さい。緩みやガタがあると破損する恐れがあり、ひいて</li> </ul>                                         |
|    | は内部部材、特にバッテリーが破損し、発火の危険があります。                                                                                                    |
| 警告 | ●付属のACアダプタをAC100V 電源以外では絶対に使用しないで下さい。火災・感電・故障の原因<br>となります。                                                                                             |
|    | ●濡れた手でACアダブタを抜き差ししないで下さい。感電・故障の原因となります。<br>●CDまけにままな無酸(英国など)を与ったいですさい、破損する恐れがなります。                                                                     |
|    | ●SR本体に入さな衝撃(洛トなど)を与えないじ下さい。破損する認れかめります。                                                                                                    |
|    | ●バッテリー交換を行う時は、必ずSRの電源を「OFF」にしてから行って下さい。電源が「ON」の状態でバッテリー交換を行うと、内部データが破損し、測定ができない状態になる可能性があります。                                                          |
|    | ●SRの使用経歴が不明で、使用中のバッテリー残量が不明確な場合は、新しいバッテリーに交換してから計測を行って下さい。SRのバッテリー電圧は、目安にすぎませんので、バッテリーの残量を                                                             |
|    | 正確に確認することができません。SRの使用経歴からバッテリーの残量を推測して下さい。                                                                                                    |
|    | ●計測が長期間に及ぶ時は、バッテリー・ボックスをご使用下さい。                                                                                                    |
|    | ●SRとパソコンの通信中に通信ケーブルを外さないで下さい。通信中に通信ケーブルを外すと、ハ<br>ングアップする恐れがありますので、絶対に行わないで下さい。                                                                         |
|    | ●SRで測定したデータをパソコンに読み込む以前に、データクリアを押すとデータが消去され、デー<br>タの復元ができませんのでご注意下さい。                                                                                  |
|    | ●データクリアの操作は、計測を終了しデータの読込みを行った後に操作するか、または計測を開始<br>する直前に行って下さい。                                                                                          |
| 注意 | ●SR本体に過去の測定データが残っている状態で、計測を開始すると、残っているデータ量にも依<br>りますが、データ測定ができないことがありますので、計測開始前にデータクリア操作を行って下さ<br>い。                                                   |
|    | ●データクリア操作を行わないで、スタート/ストップ操作を10回行うと11回目以降の計測ができま<br>せんのでご注意下さい。                                                                                         |
|    | ●記録可能な時間は記録周期に依存しますので、十分に考慮したうえで計測を行って下さい。                                                                                                    |
|    | ●SRシリーズの衝撃加速度測定範囲は、フルスケールの10%までを、オーバー分として測定する<br>ことができます。 110%を越える衝撃加速度については、すべて、フルスケールの120%値とし<br>て記録します。                                             |
|    | ●計測中及びパワーON状態でバッテリーを絶対に外さないで下さい。内部データが破損し、データ<br>を読み込めなくなる可能性があります。計測中に誤ってバッテリーを外し再度計測を開始した場<br>合、記録されたデータは正確ではありません。計測を再開する場合は、必ずデータクリア操作を行<br>って下さい。 |
|    | ●操作ロックは、計測中に押しボタンスイッチが、何かに接触するなどで、不本意に計測が停止することを防ぐためのスイッチです。操作ロック状態で計測をストップする場合は、まず操作ロックを解除し計測を停止して下さい。                                                |

# くお使いいただく前に>

| 1. はじめに            | <br>1 |
|--------------------|-------|
| 2. 動作環境            | 1     |
| 3. 違法コピー禁止について     | 1     |
| 4. 警告表示について        | <br>2 |
| 5. 具体的な禁止と注意事項について | <br>3 |

# <装置本体編>

| 1. 概 要             | 6  |
|--------------------|----|
| 2. システム構成          | 6  |
| 3. 各部名称及び機能        |    |
| 3.1 各部の名称          |    |
| 3.2 ランプ表示と動作状態     | 8  |
| 3.3 操作スイッチと動作状態    | 8  |
| 3.4 コネクタ           | 9  |
| 4. 測定準備            | 9  |
| 5. 記録時間            | 10 |
| 5.1 記録時間(内部メモリー)   | 10 |
| 5.2 動作時間(電池)       | 10 |
| 6. 使用上の注意事項        | 11 |
| 7. 測定方式            | 12 |
| 7.1 ピーク測定          | 12 |
| 7.2 波形測定           | 13 |
| 8. 型式の構成           | 14 |
| 9. SR外観図           | 15 |
| 9.1 SR2100/2300外観図 | 15 |
| 10. オプション          | 16 |

# <解析ソフト編>

| 1. SRマネージャー         | 18  |
|---------------------|-----|
| 1.1 SRマネージャーのインストーノ | L18 |
| 1.2 SRマネージャーの構成     |     |
| 2. SRマネージャーの取扱い     |     |
| 2.1 SR情報            | 20  |
| 2.2 データ読み込み         | 21  |
| 2.3 測定条件設定          | 22  |
| 2.4 PC環境設定          | 23  |

| З. | グラフ表示                |      |
|----|----------------------|------|
|    | 3.1 ファイル             | 24   |
|    | 3.2 波形/3軸同軸表示        | 26   |
|    | 3.3 波形/3軸独立表示        | 26   |
|    | 3.4 波形/1軸表示(X/Y/Z軸)  | 27   |
|    | 3.5 スケール変更(波形/ピーク共用) | 用)27 |
|    | 3.6 波形/リスト表示         | 28   |
|    | 3.7 ピーク値/3軸独立表示      | 29   |
|    | 3.8 ピーク値/1軸表示        | 29   |
|    | 3.9 ピーク値/リスト表示       | 30   |
|    | 3.10グラフ色の変更表示        | 30   |
|    | 3. 11ファイルのデータ情報の表示   | 31   |
|    |                      |      |
| 4. | リアルタイム表示             | 31   |
|    | 4.1 リアルタイムモードの設定     | 31   |
|    | 4.2 リアルタイム波形表示       | 32   |
|    | 4.3 リアルタイムピーク表示      | 32   |

# く装置本体編>

#### 1. 概 要

- 1) SR2000シリーズ・ショックレコーダは、衝撃・振動・加速度を簡単に測定したいとの、お客様の声をもとに開発した衝撃振動加速度レコーダです。
- 2) SR2000シリーズのセンサー内蔵タイプは、コンパクトなケースに加速度センサー、MPU、メモリー、バッテ リーを内蔵したオールインワンタイプのショック・レコーダです。測定対象物に取り付け、測定スタートボタンを 押すだけで、衝撃ピーク値または波形の記録が出来ます。
- 3) SR2000シリーズは衝撃のピーク値を記録するモードと衝撃の波形を記録するモードがあり、用途に応じて 選ぶことが出来ます。
- 4) 記録データは、衝撃のピーク値とパルス幅で120,000データ、衝撃波形は512ポイントを1データとして15 00データまで記録できます。
- 5) SR2000シリーズは、添付のソフト(SRマネージャー)により、パソコンからの測定条件の設定、測定データの読込み、データのグラフ表示などを簡単に行うことができます。 また、測定されたデータは、パソコンのExcelなどの汎用ソフトでも解析が可能です。
- 6) SR2000シリーズは非常に小型・軽量です。
- 7) SR2000シリーズは、1軸のSR2100と、3軸のSR2300があります。
- 8) フルスケール5G、10G、20G、50G、100G の5タイプがあります。
- センサー重量が4gと軽い外付センサー・タイプもあります。
   計測したい部分が軽いものや狭い場所の時は外付センサー・タイプタイプが最適です。

### 2. システム構成

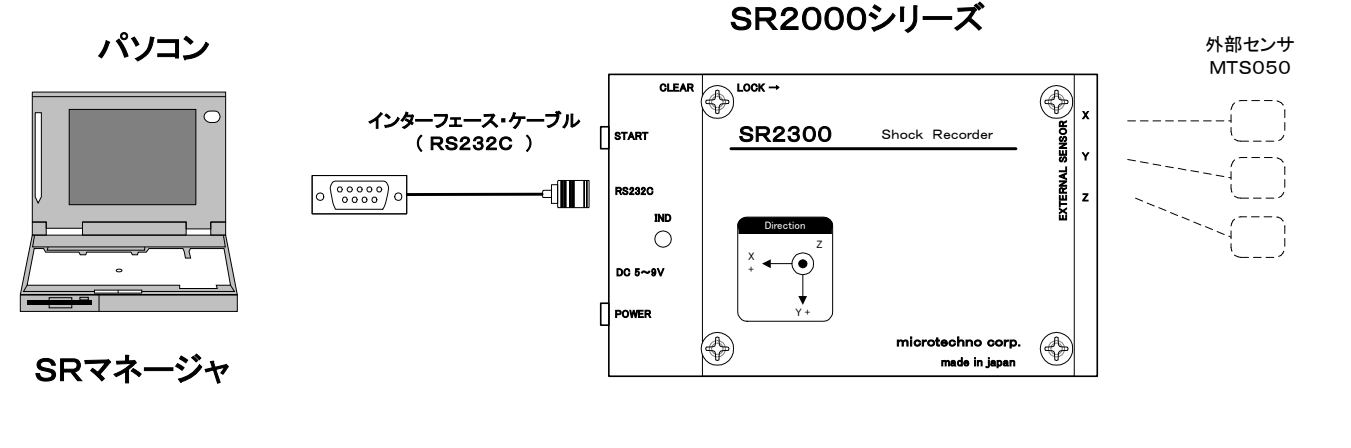

| ピーク値、パルス幅を120,000データ記録 | (ピークモード) |
|------------------------|----------|
| 振動衝撃波形を1500データ記録       | (波形モード)  |

6

## 3. 各部名称及び機能

### 3.1 各部の名称

上面図

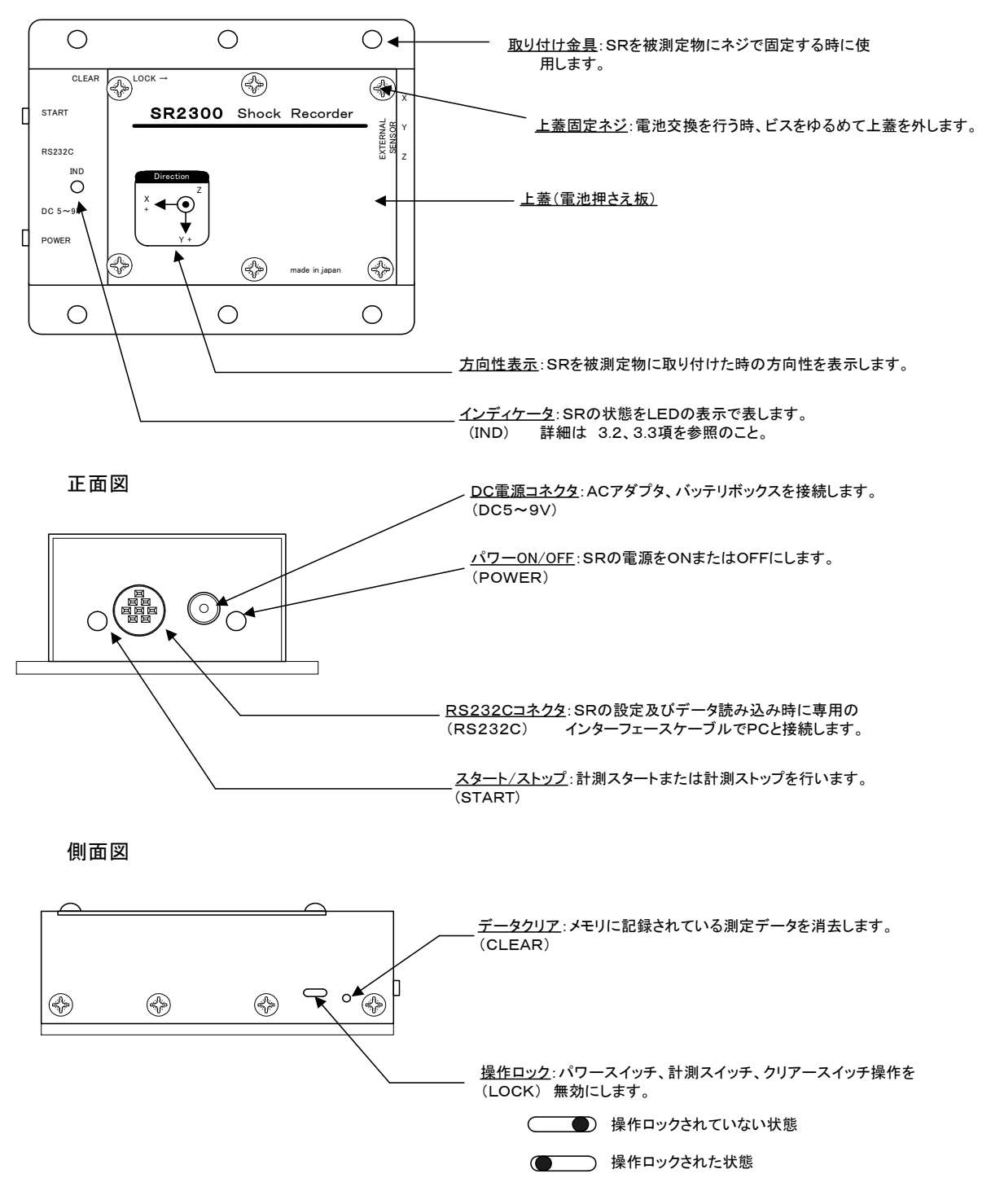

# 3.2 ランプ表示と動作状態

| 動作状態         | INDランプ  | ブザー音 | 備考         |
|--------------|---------|------|------------|
| 電源OFF 消灯     |         | 無し   |            |
| パソコンとの通信中    | 消灯      | "    |            |
| スタンバイ状態      | 橙色点滅    | "    |            |
| 計測中          | 緑色点滅    | 有り   |            |
| ローバッテリー 注1)  | 赤色点滅    | 無し   | 計測中、スタンバイ中 |
| データフル 注2)    | 橙色点灯2秒間 | "    |            |
| ノンバックアップ 注3) | 11      | 11   |            |

注 1) ローバッテリー表示は、電源電圧が6V以下になるとランプが赤色に点滅します。ローバッテリーになると 電池の残量が残りわずかですので、すぐに電池交換を行うか、ACアダプタでご使用下さい。

- 注2) データフル表示は、SRのメモリーがフルの場合、パワースイッチON操作終了後および計測スイッチ・スタート 操作終了後にランプが橙色に点灯します。これは、新規のデータ記録が出来ない状態を示しています。
- 注3) メモリバックアップ用の電池切れです。これは、新規のデータ記録が出来ない状態を示しています。 電池寿命は出荷後約2.5年ですので、定期的にメーカでの交換(有償)をして下さい。

## 3.3 操作スイッチと動作状態

| 項目         | スイッチ操作                                     | INDランプ                        | ブザー音               | 備考                                                            |
|------------|--------------------------------------------|-------------------------------|--------------------|---------------------------------------------------------------|
| パワー<br>ON  | 本体側面のパワーONス<br>イッチを押す                      | <b>緑色2秒間点灯後</b><br>橙色の1秒周期の点滅 | 2秒間の<br>ブザー音<br>有り |                                                               |
| パワー<br>OFF | 本体側面のパワーOFF<br>スイッチを押す                     | <b>緑色2秒間点灯後</b><br>消灯         | "                  |                                                               |
| 計測<br>スタート | 本体側面のスタートスイッ<br>チを押す                       | <b>緑色2秒間点灯後</b><br>緑色の1秒周期の点滅 | "                  |                                                               |
| 計測<br>ストップ | 本体側面のストップスイッ<br>チを押す                       | <b>赤色2秒間点灯後</b><br>橙色の1秒周期の点滅 | "                  |                                                               |
| データ<br>クリア | 本体側面の小さな穴の中<br>のスイッチをシャープペン<br>などの先で押す     | <b>赤色2秒間点灯後</b><br>橙色の1秒周期の点滅 | "                  | 測定データをパソコンに読込<br>まないでクリアスイッチを押す<br>と、データの復元ができませ<br>んのでご注意下さい |
| キーロック      | 本体側面の長穴の中の<br>スイッチをシャープペンな<br>どで左右にスライドさせる | なし                            | なし                 | パワーON/OFF、スタート/<br>ストップ、データクリアの操作<br>を無効にします                  |

### 3.4 コネクタ

| コネクタ名称     | 接 続                                 | 備考                                                |
|------------|-------------------------------------|---------------------------------------------------|
| RS232Cコネクタ | パソコンとの通信時に、付属の通信ケーブルを<br>接続します。     | 通信時は、SRの内部バッテリーの消<br>耗が大きいので、付属ACアダプタを<br>使用して下さい |
| DC電源コネクタ   | 外部バッテリーボックス、ACアダプタから<br>SRに電源を供給します |                                                   |

#### 4. 測定準備

- 1) SRシリーズをご使用になる前に、SR本体の計測環境の設定とPC(パソコン)の環境設定が必要となります。 環境設定は、付属のCDに入っているSRマネージャーで行います。SRマネージャーのインストール及び使用 方法については、<解析ソフト編> 1. SRマネージャーを参照下さい。
- 2) SR本体に付属の電池をセットし、パワースイッチを押し電源をONにします。
- 3) SRとPCを付属の通信ケーブルで接続し、SRマネージャーを起動します。
- 4)「SR情報」でSRの本体情報を確認し、変更が必要な場合は「測定条件設定」で記録周期や内部時計の時刻等 を設定します。

この時、計測中でないのに「通信エラー」となったときは、パソコンの通信ポート番号が合っていないためと思われます。

<解析ソフト編>2.4項 PC環境設定の3)通信の設定により通信ポート番号を「2」等に再設定して下さい。

以上でSR本体の環境設定は終了です。

# 5. 記録時間

#### 5.1 記録時間(内部メモリー)

ピーク測定時の記録間隔と連続記録時間を示します。

| 記録間隔(周期) | 記録時間<br>SR2100 | 記録時間<br>SR2300 |
|----------|----------------|----------------|
| 1 秒      | 33.3 時間        | 11.1 時間        |
| 2 秒      | 66.6 時間        | 22. 2 時間       |
| 5 秒      | 166.6 時間       | 55.5 時間        |
| 10 秒     | 13.8 日         | 111.1 時間       |
| 30 秒     | 41.6 日         | 13.8 日         |
| 1 分      | *83.3 日        | 27.7 日         |
| 2 分      | *166.6 日       | *55.5 日        |
| 5 分      | *416.6 日       | *138.8 日       |
| 10 分     | *833.3 日       | * 277. 7 日     |

\* 外部バッテリー使用時

波形測定時の記録間隔と連続記録時間を示します。

| 記録間隔(周期) ミリセカンド | 1      | 2      | 5      | 10     | 20     | 50      | 100     |
|-----------------|--------|--------|--------|--------|--------|---------|---------|
| 記録容量時間 SR2300   | 4.2 分  | 8.5 分  | 21.3 分 | 42.6 分 | 85.3 分 | 213.3 分 | 426.6 分 |
| SR2100          | 12.8 分 | 25.6 分 | 64.0 分 | 2.1 時間 | 4.3 時間 | 10.6 時間 | 21.3 時間 |

波形モードではトリガレベルを設定することにより、一定のレベル以上の衝撃波形を効率よく記録する事が出来ます。

# 5.2 動作時間(電池)

|                     | 電池種類                         |    | 連続動作時間<br>SR2100 | 連続動作時間<br>SR2300 | 備考      |  |
|---------------------|------------------------------|----|------------------|------------------|---------|--|
| 内蔵                  | 006P 9V<br>アルカリ電池            | 2本 | 2本 20日間 14日間     |                  | (市販電池)  |  |
| バッテリー               | 006P型<br>リチウム電池<br>SR-U9VL-J | 2本 | 50日間             | 30日間             | (非市販電池) |  |
| . Š <del>–</del> 11 | 006P 9V<br>アルカリ電池            | 4本 | * 40日間           | * 28日間           | (市販電池)  |  |
| ボックス                | 006P型<br>リチウム電池<br>SR-U9VL-J | 4本 | * 100日間          | * 60日間           | (非市販電池) |  |

使用電池による連続動作時間の目安を示します。

注1) 内蔵バッテリーと外部バッテリーボックスと組み合わせることにより\*印の時間が加算されます。 リチウム電池のバッテリーボックスを2個カスケード接続することにより180日間の計測が出来ます。

注2)動作環境/状態により、連続動作時間が変動する場合があります。

#### 6. 使用上の注意事項

下記の注意内容を十分に守ってご使用下さい。

- 計測スタート/ストップ操作
   計測スタート/ストップは必ずスイッチ操作で行って下さい。
   計測スタートの操作を10回行うと、11回目以降の計測スタートができません。
   記録データ数が最大(ピーク:120000件、波形:1500件)に達した後は、計測のスタートはできません。
- 2) キーロック・スイッチについて 計測時は必要に応じ、キーロック状態で使用して下さい。キーロック・スイッチの目的は、計測中に押しボタンス イッチが何かに接触し、計測が停止すのを防ぐためのものです。 キーロック・スイッチがONの状態で、SRが受け付けない操作は次の4つです。

①計測スタート、②計測ストップ、③データ・クリアー、④電源 OFF

キーロック・スイッチを解除しない状態で、計測スイッチを押しても、計測ストップ操作は行えません。

キーロック状態(パワーOFF 状態)でパワースイッチを押すと、パワーがONになります。この状態で保管すると 電池が消耗しますので、キーロック・スイッチを解除しパワーを OFF にして下さい。

3) 記録時間と記録周期について

記録時間は、記録周期に依存しますので、計測を開始する前に、5.1項の「記録時間」を参考に最適な記録周 期をパソコンから設定して下さい。

- 4) 長期間の計測について SRの連続動作時間は、5.2項の「動作時間」の表を参照してください。長期間の計測を行う場合は必要に応じ バッテリーボックスを併用して下さい。
- 5) 防水性について SR本体は、防水構造になっていません。絶対に結露や水分がかからないように注意してご使用下さい。
- 6) 記録データ数と計測ストップについて 記録データ数が最大データ数に達し、上書き設定でない場合、自動的に計測ストップとなります。
- 7) 測定範囲について

SRシリーズの衝撃加速度測定範囲は、フルスケールの110%までです。110%を超えた衝撃加速度は、正常 データと区別するために、フルスケールの120%値として記録します。

例) 50Gタイプの場合は55Gまで測定することができます。55Gを超えた衝撃加速度は、すべて60Gとして 記録します。

8) 電池の交換

#### 電池交換は必ずパワーOFF 状態で行って下さい。

電池をSRの電池スナップから取り外す際は、ケーブルを持たず電池スナップを持って取り外してください。ケー ブルを持って取り外すと断線する可能性があります。

電池(006P、アルカリ電池)をSRT3の電池スナップに取り付けます。

電池のケーブルを電池ではさまないように注意して、上蓋(電池押え板)をしっかりと固定して下さい。

長期間(1ヶ月以上)SRT3を使用しないときは、電池を外して保管して下さい。

#### 9) 計測中に誤って電池を外した場合について

計測データは、RAMの内部データが破損しているため、読み込むことができません。

データ・クリアーを行わないで計測を開始すると、内部データが破損しているため、記録されたデータは正確で はありません。

#### 計測中に電池を誤って外した場合は、必ずデータ・クリアーを行ってから計測を開始して下さい。

10)ロー・バッテリー、エンプティ処理

計測中に電池電圧が6V以下になると、ロー・バッテリーを検出し、LEDを緑点滅から赤点滅に変えて知らせま す。この場合は、計測をストップし、パワーを OFF にしてから電池の交換を行って、再度計測を行って下さい。 電池電圧が4V以下になると、エンプティを検出し、計測をストップして、パワーを OFF にします。これは、電池の パワー不足によるCPUの暴走を防ぐためです。電池の特性に依りますが、エンプティ検出ができない場合があ ります。この場合、内部データが破損し、計測データが消滅します。この状況が発生しないよう電池容量と計測 期間を十分に考慮し、電池容量に余裕がある時点で計測ストップができるように運用して下さい。 バッテリー・エンプティ処理を積極的に利用し、計測ストップを行うことは避けて下さい。

### 7. 測定方式

### 7.1 ピーク測定

記録方式は、「記録時間間隔Max方式」を採用しています。 従来方式では、加速度が設定した検出レベルを超えたものを記録するため、検出レベルの設定が低いと、短時間 でメモリーフルになり、途中で計測が終了してしまいます。また高めの検出レベルを設定すると、検出データが少 なくなってしまいます。「記録時間間隔Max方式」はこれらの問題を解決した方式で、1周期内のデータの最大値を 確実に記録します。

#### 1)計測日数、記録周期の決定

計測したい日数(時間)を決め、その時間を12万データ(SR2100)もしくは4万データ(SR2300)で割ったものが、データ記録周期になります。

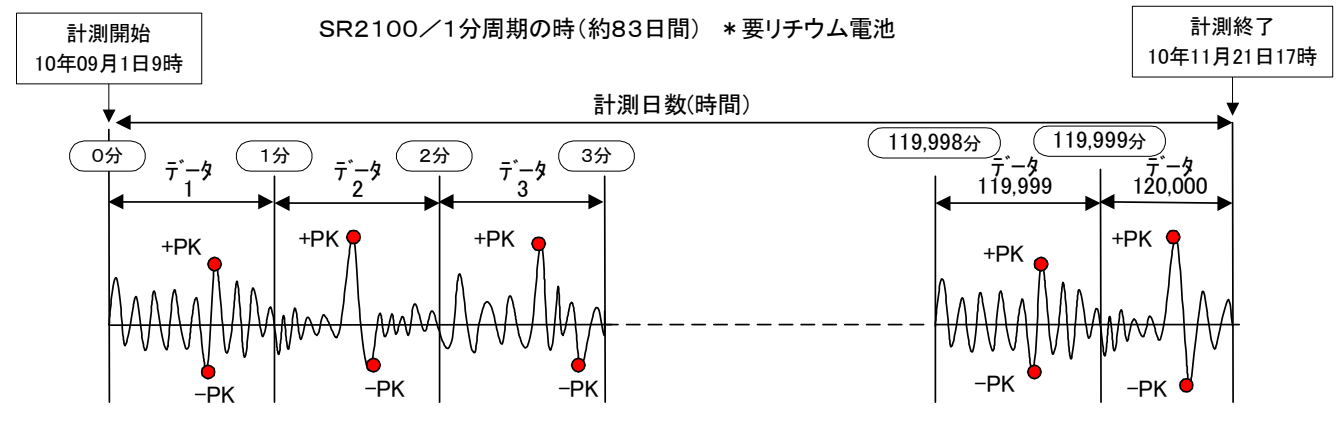

2)ピーク検出方式

記録周期内の加速度信号を2msでサンプリングし、±のピーク値をそれぞれ記録します。 またその時のパルス幅と発生時刻も記録します。

記録周期が1分の時

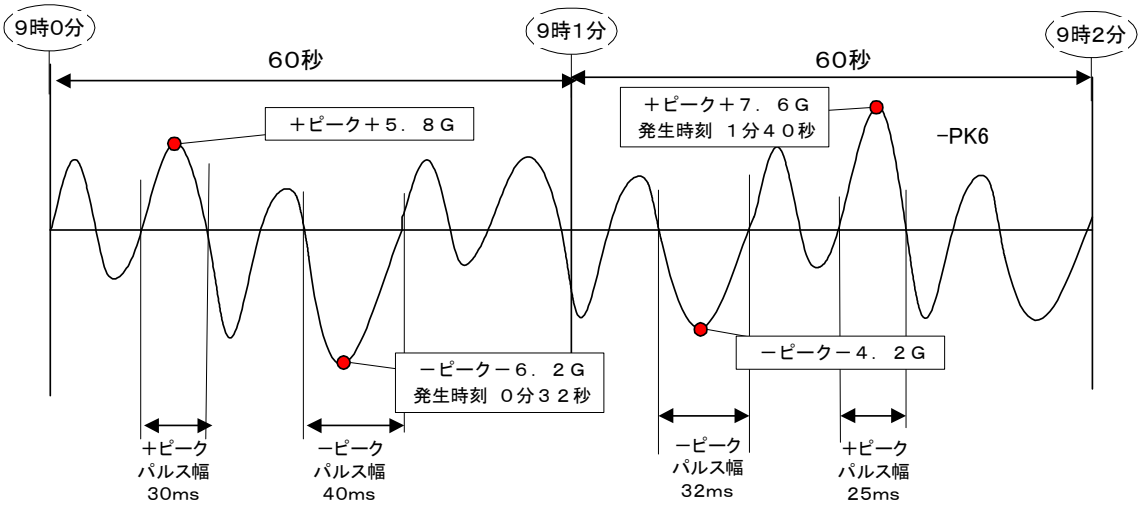

注1) 発生時刻はピーク絶対値が大きい方のみ記録します。ただし、絶対値が+側と-側が同一値の 場合は先に発生した時刻を記録します。

- 注2) 作用時間(パルス幅)が1秒以上の場合は1秒として記録します。
- 注3) フルスケールが10Gの場合は±2%、10G以外の場合は±1%以内は"0"扱いとします。 この時のパルス幅は0として記録します。

## 7.2 波形測定

衝撃の加速度が設定したトリガレベルを超えたものを、波形データとして記録します。また、記録した波形の ピーク値とパルス幅及びピーク発生時刻も記録します。

連続波形として記録するには、トリガレベルを「0」で設定します。

下記の図及び解説で表しているポイントとは1波形に割り当てられるデータ数をいいます。

1 波形の実時間はサンプリング周期の設定値(1, 2, 5, 10, 20, 50, 100ms より選択) × 512 となります。

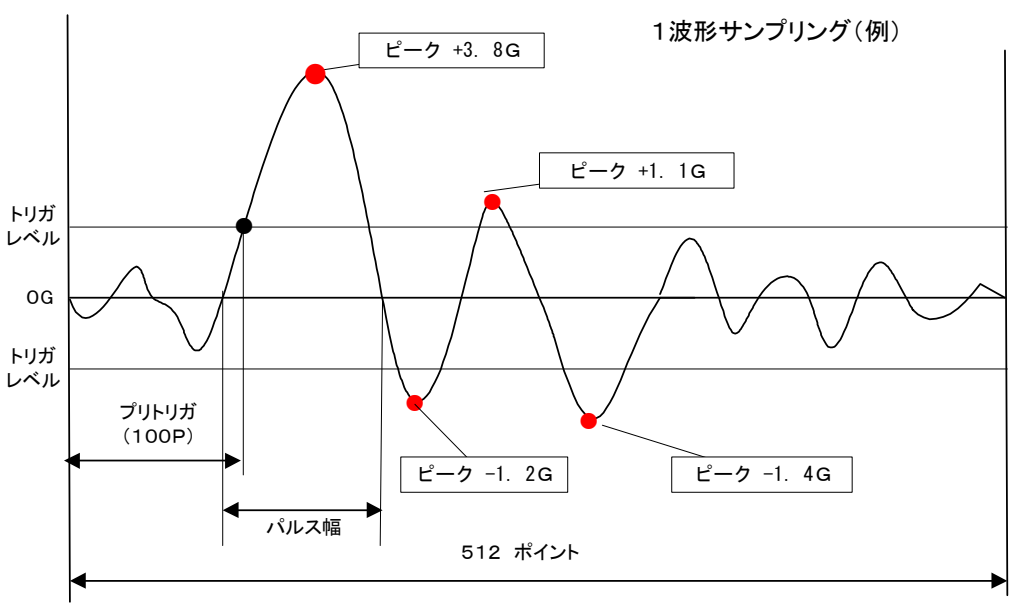

注1) ピーク値の記録は、絶対値で大きい方を記録します。(上図の場合は、+3.8Gを記録します。) 注2) 絶対値が同一値の場合は、先に発生したピーク値を記録します。

#### 1) ピーク検出方式

加速度信号を指定周期でサンプリングし、設定トリガレベルを超えた時点でプリトリガ分を含めて512ポイント分を 記録します。(プリトリガはOポイント又は100ポイントの選択ができます) 3軸の場合は、X軸, Y軸, Z軸のいずれかがトリガレベルを超えた時点で記録開始となります。 連続波形記録(トリガレベル 0)で測定した場合には、スタートボタンを押した時から512ポイントごとにピーク値を 記録します。

#### 2) 計測記録数

1軸(SR2100)で1500波形まで記録できます。3軸(SR2300)で、500波形記録できます。 記録済みデータ数が最大1500波形に達しない場合は最大10回まで計測可能です。 (スタート/ストップ10回まで)

# 8. 型式の構成

1)構成表

|      |             | SR2000シリース  | (波形、ピーク用)   | )           |  |
|------|-------------|-------------|-------------|-------------|--|
| タイプ  | 1軸 SI       | R2100       | 3軸 SR2300   |             |  |
|      | 内蔵(A) 外付(B) |             | 内蔵(A)       | 外付(B)       |  |
| 5G   | SR2100-5A   | SR2100-5B   | SR2300-5A   | SR2300-5B   |  |
| 10G  | SR2100-10A  | SR2100-10B  | SR2300-10A  | SR2300-10B  |  |
| 20G  | SR2100-20A  | SR2100-20B  | SR2300-20A  | SR2300-20B  |  |
| 50G  | SR2100-50A  | SR2100-50B  | SR2300-50A  | SR2300-50B  |  |
| 100G | SR2100-100A | SR2100-100B | SR2300-100A | SR2300-100B |  |

## 2)基本仕様

|                      | SR2100/2300                               |
|----------------------|-------------------------------------------|
| 測定対象                 | 衝撃・振動加速度ピーク値/波形                           |
| 軸数                   | SR2100:1 軸、SR2300:3 軸                     |
| 加速度センサ               | 静電容量型加速度センサー(A:内蔵センサー/B:外付センサー重さ4g)       |
| 周波数特性                | 1~200Hz (-3dB at 200Hz -24dB/oct)         |
| 測定レンジ                | 土5、10、20、50、100G(A/D 変換 10bit)            |
| 1軸                   | 無、有(1 軸比較) *1                             |
| 波形上 <del>書</del> 3軸  | 無、有(1 軸、3 軸比較) <b>*2</b>                  |
| ピーク                  | 2ms                                       |
| がりりりの周期 波形           | 1、2、5、10、50、100ms                         |
|                      | 1、2、5、30、60 秒、2、5、10 分周期                  |
| 記録周期/余件 波形           | トリカレヘブル 0、フルスケールの 5~30% 可変                |
| Ľ−ク                  | 120,000 データ(1 軸)/40,000 データ(3 軸)          |
| 最大記録デー9数 波形          | 1500 波形〈1 軸〉/500 波形〈3 軸〉<br>(512 サンプル/波形) |
| -* +++-+             | 発生時刻+衝撃加速度ピーク値+パルス幅                       |
| <sup>〒-9</sup> 備成 波形 | 発生時刻十加速度波形                                |
| 通信インターフェース           | RS232C(測定条件設定、データ読み込み)                    |
| 操作スイッチ               | パワーON/OFF、スタート/ストップ、データクリア、操作ロック          |
| 動作表示                 | LED にて状態表示                                |
|                      | 約800日(1軸、10分設定条件による)                      |
| 取入記述时间<br>波形         | 約 20 時間(1軸、0.1 秒サンプル 設定条件による)             |
| 1軸                   | 約 20 日 *3                                 |
| 建統期作時间<br>3 軸        | 約14日 *3                                   |
| 電源                   | 電池 または AC アダプタ                            |
| メモリーハ゛ックアッフ゜         | バックアップ用リチウム電池にてデータ保持                      |

| 使用温湿度範囲 | -20~+55°C、10~90%(結露無きこと) *4                                       |
|---------|-------------------------------------------------------------------|
| 外形寸法·重量 | 95 × 95 × 35、470 グラム                                              |
| 添付品     | AC アダプタ、通信ケーブル、測定条件設定・データ読込表示ソフト、006P マンガン<br>電池(動作確認用)、取扱説明書、保証書 |
| オプション   | バッテリボックス、防水ケース、006P アルカリ電池、リチウム電池、USB-COM 変<br>換アダプタ              |

\*1 最大記録データ数を超える場合、記録済のデータから最小のデータに自動的に上書します。

\*2 1 軸比較選択時は、\*1 の方式で比較対象とする軸を選択できます。3 軸比較選択時は、軸に無関係に比較し、最小 データを上書します。

\*3 006Pアルカリ電池2本使用。常温で使用した場合です。

\*4 リチウム電池を使用の場合です。使用する電池の仕様で変わります。

# 9. SR 外観図

## 9.1 SR2100/2300 外観図

1)センサ内蔵タイプ

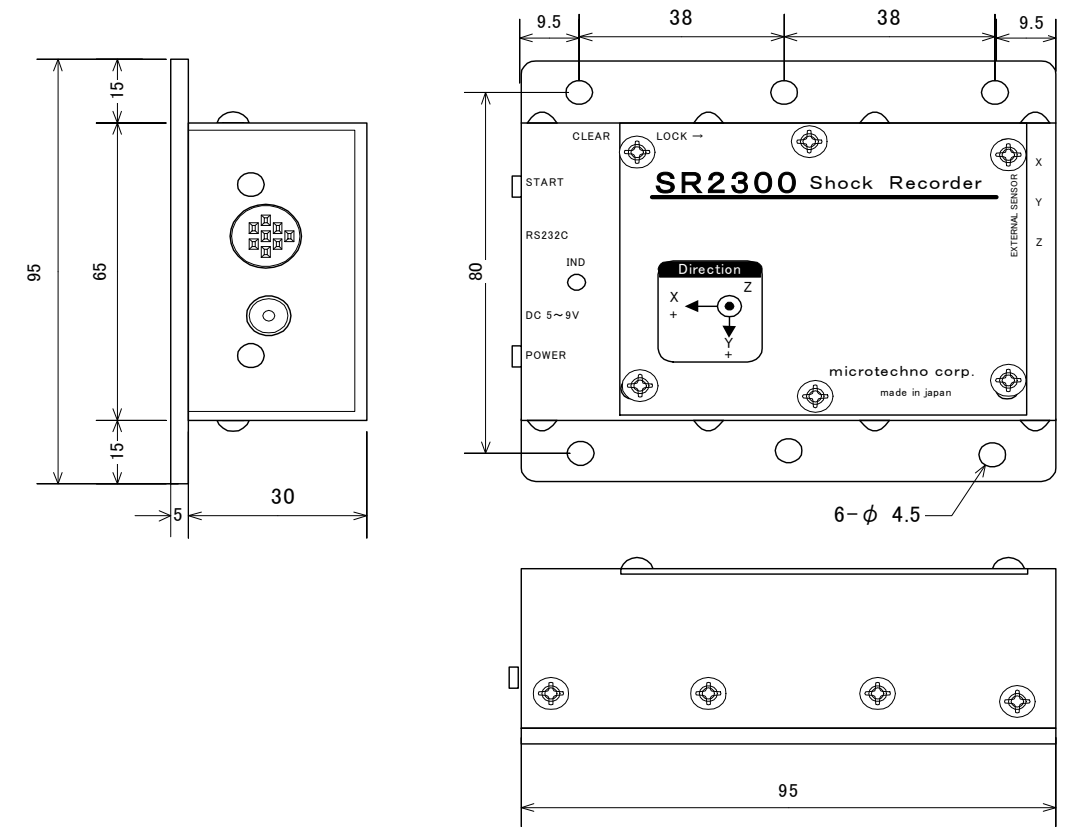

2)センサ外付けタイプ

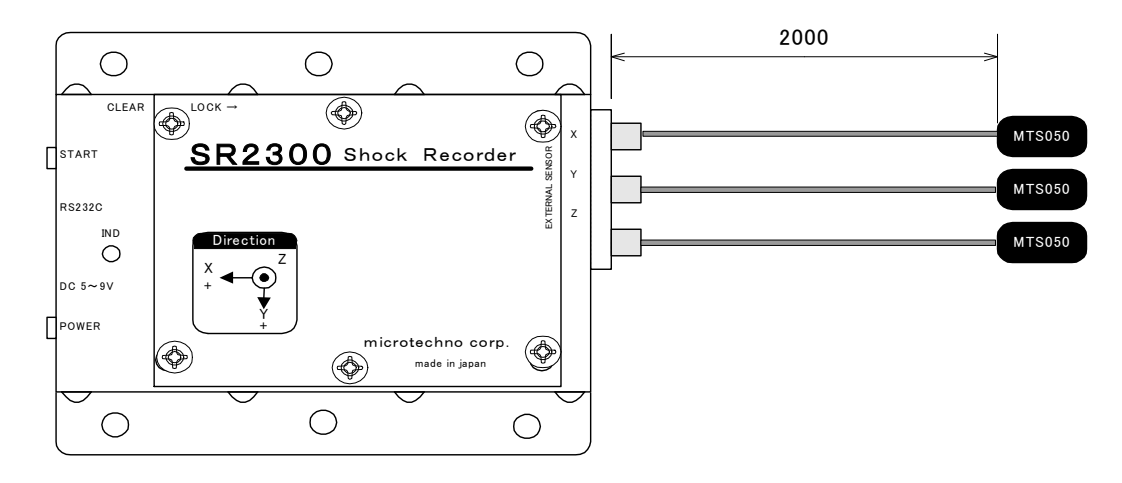

3)加速度センサ (外付用)

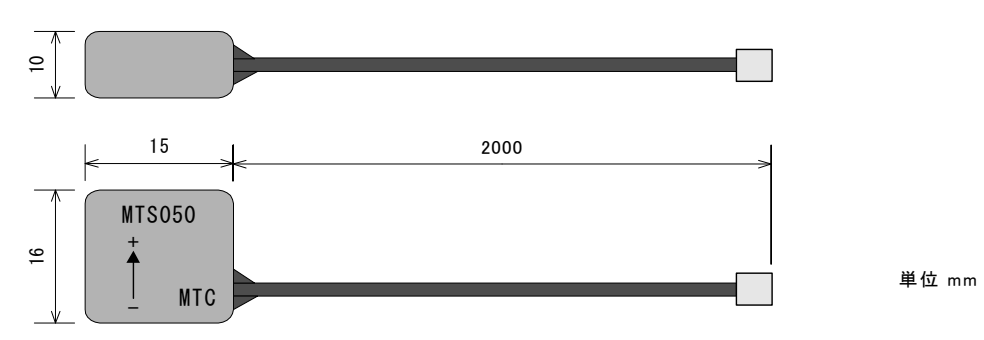

# 10. オプション

SRシリーズは、下記のオプションを用意しています。

| 名称           | 型名                | 備考       |
|--------------|-------------------|----------|
| バッテリーボックス    | SR-BB             |          |
| 006Pアルカリ電池   | SR-006P           | 市販品      |
| 006P型 リチウム電池 | SR-U9VL-J         | 2個1組1次電池 |
| 防水ケース        | SR-WB3            | 本体用      |
| 外付加速度センサー    | MTS-005, 050, 100 | Bタイプの保守用 |
| 通信ケーブル       | SR-232C           | 保守用      |
| ACアダプター      | SR-ACADP          | 保守用      |

1) バッテリーボックス : SR-BB

006Pタイプの電池を4個、収納。(カスケード接続で増設も可能)。 形状 W115×D65×H40mm 重量 110グラム(電池含まず)。

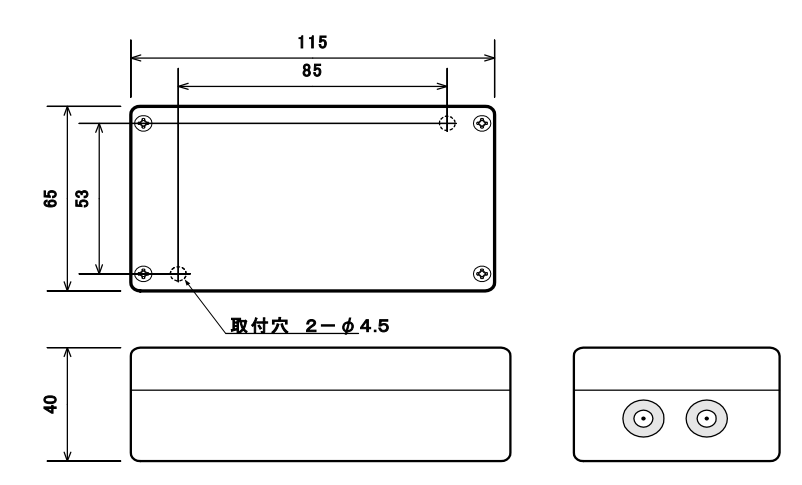

2) 006Pアルカリ電池 : SR-006P(市販品 9V) 2個組で使用 1次電池

3) 006Pタイプリチウム電池 : SR-U9VL-J(2個1組) 9V 1200mAh 2個組で使用 1次電池

4) 防水ケース3(本体) : SR-WB3 SR2100/SR2300本体を防水ケースに収納。 形状 W125×D125×H75mm 重量 700グラム(本体電池含む)。

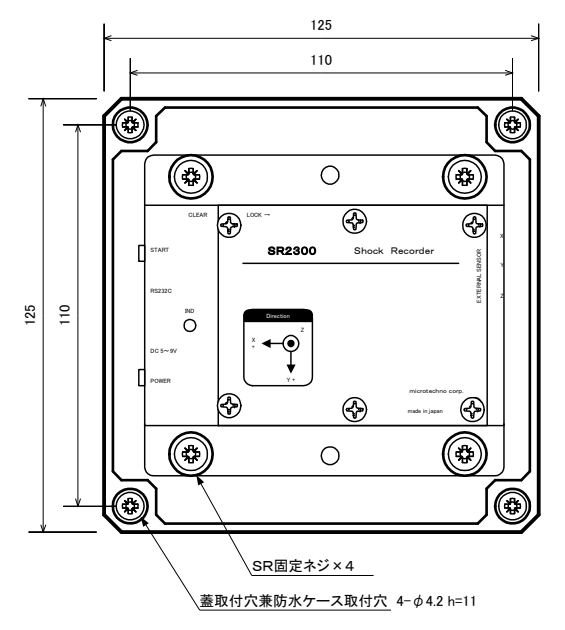

5) 外付け加速度センサー(外付けタイプ添付品、及び保守用) : MTS-XXX 外付けセンサー・タイプ添付品の保守用加速度センサー

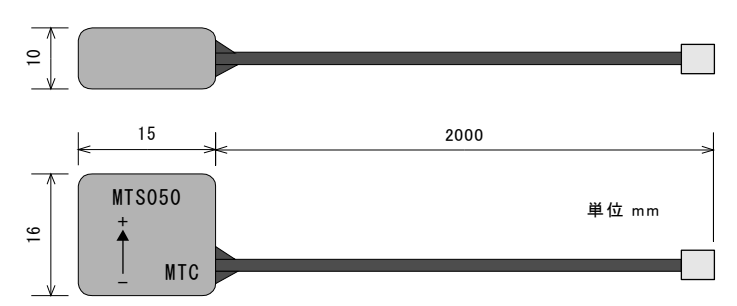

センサー種類表

| 型名      | フルスケール    |
|---------|-----------|
| MTS-005 | 5G        |
| MTS-050 | 10、20、50G |
| MTS-100 | 100G      |

6) 通信ケーブル(PC 接続用) (添付品、及び保守用): SR-232C

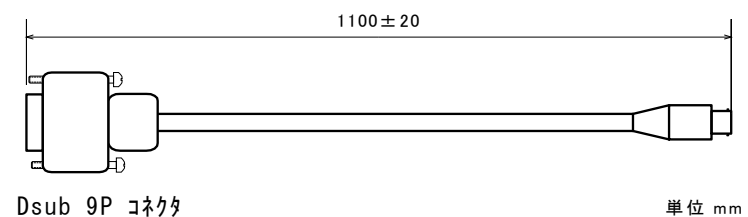

Dsub 9P コネクタ

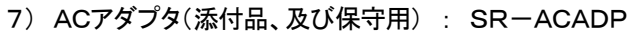

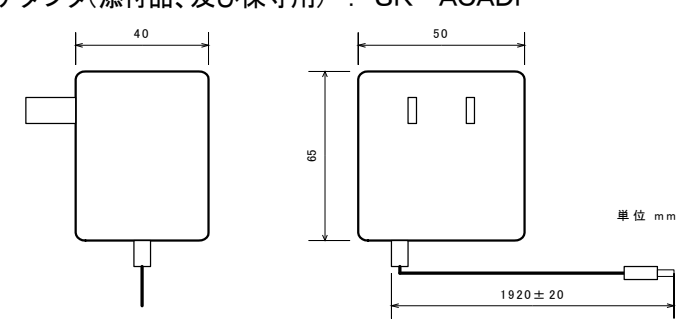

# < 解析ソフト編 >

1. SRマネージャー

SRシリーズには、測定条件の設定、データの読込み、データの表示を行うことができる「SRマネージャー」が添付 されています。 「SRマネージャー」は、測定データをパソコンに読込み後、グラフの表示、リストの表示及び印刷等が行えます。

「SRマネーシャー」は、測定ナータをハクコンに読込み後、クランの表示、リストの表示及び印刷等が行えます。 又、読込んだデータ・ファイルは、マイクロソフト・エクセルなどの汎用ソフトでも解析を行えます。

- 1.1 SRマネージャーのインストール
  - 1) 添付されているCD『SR Manager Setup Disk』をパソコンのCDドライブに挿入します。
  - 2) マイコンピュータをクリックし、CDドライブをダブルクリックします。

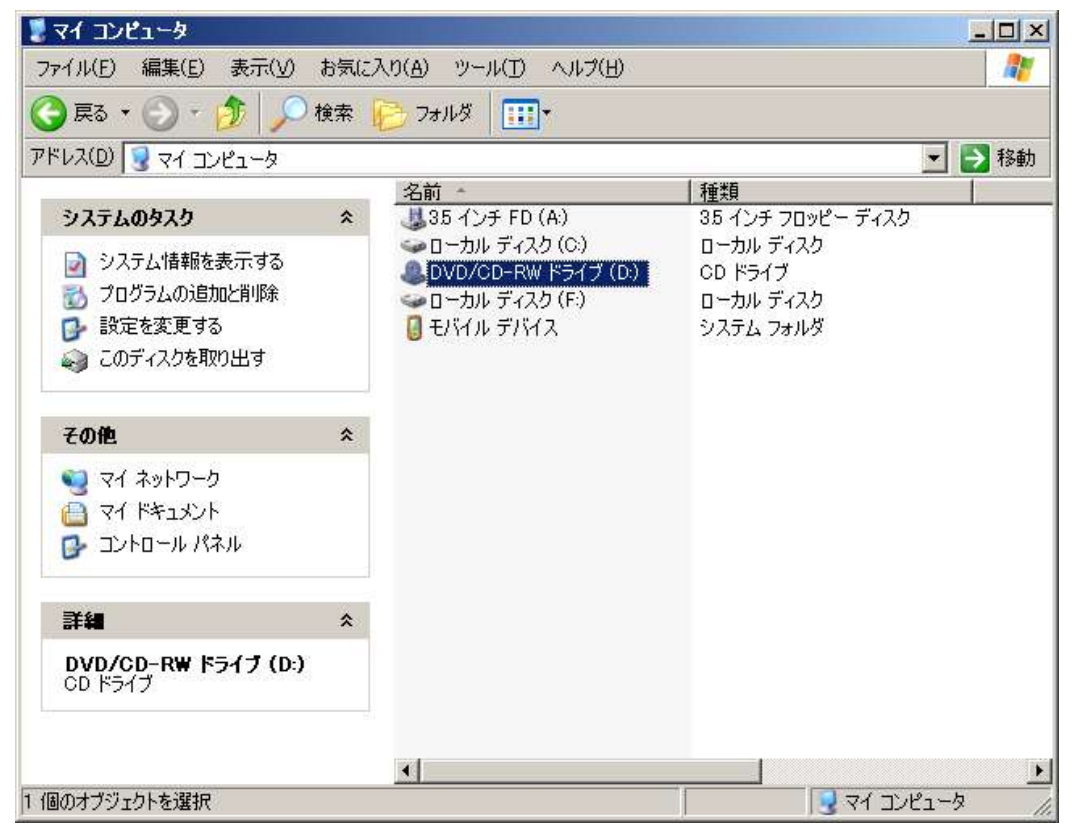

- 3) setup.exe をダブルクリックすることで インストーラー が起動します。
- 4) 画面の指示に従い操作すると、インストール は完了します。
  - \*1 標準のインストール先は、"C:¥MTC¥SR マネージャー"になっています。
  - \*2 インストール先を変更したい場合は、インストールメッセージに従って変更して下さい。
  - \*3 インストールを中断する場合は、上記ウインドウ内の キャンセル ボタンをクリックします。

インストール先を、"C.\*Program Files"、"C.\*WINDOWS"等のシステムフォルダにした場合、SRマネージャーの動作に 関して保障致しかねますのでご了承下さい。

# 1.2 SRマネージャーの構成

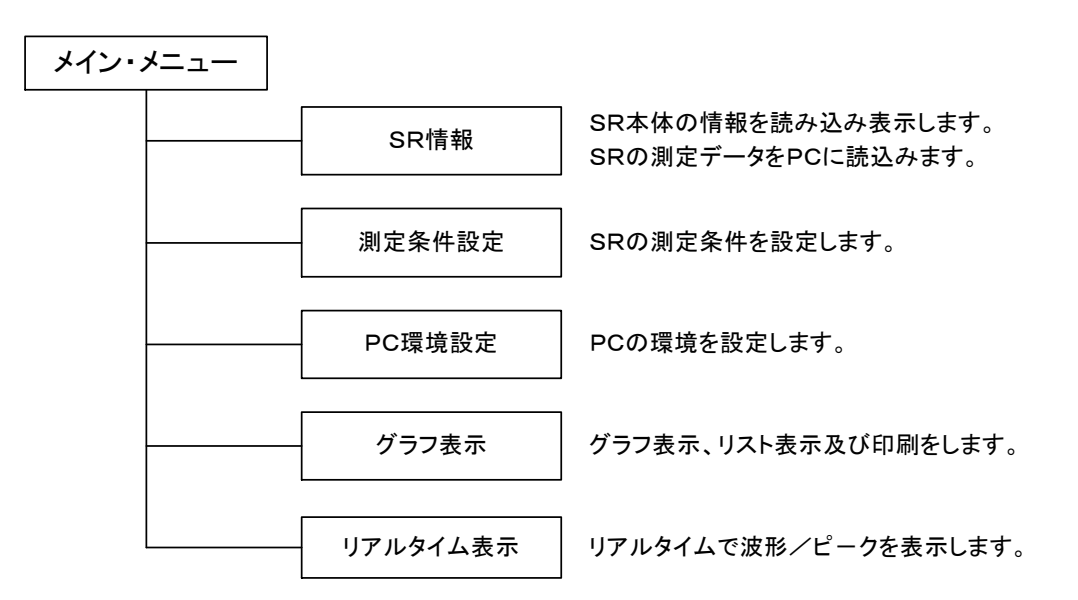

- 注) SR2100(1軸タイプ)は、「SR情報」、「測定条件設定」のセンサー情報欄のZ軸にセンサー番号、 センサー感度を表示もしくは設定をしますが、「グラフ表示」では測定されたデータはX軸に表示され ます。
- 2. SR マネージャーの取扱い

メイン・メニュー

SRマネージャーを立ち上げると下記メニュー画面が表示されます。

ソフトウエアのバージョン番号はタイトル・バーに(Ver. XXX)と表示されますので確認してください。 メニューに表示された各ボタンをクリックするとそれぞれの処理に移動します。

| <mark>ଔ</mark> SRマネージャー (Ver4.00J)  |                   |
|-------------------------------------|-------------------|
| メニュー®)<br><i> <b> </b> <i> </i></i> | ージャー micro techno |
| SRI<br>SRI<br>SRi情報卯                | SR<br>加定条件設定(S)   |
| 区<br>グラフ表示(Q)                       | UTRUS/LAMMB       |
| 「TET<br>「ESSE<br>PC環境設定(P)          | 終了凶               |
|                                     |                   |

SRマネージャーの メニュー画面から、項目ボタンをクリックすると各処理に移動します。 但し、「SR情報」と「測定条件設定」の場合は SR本体が接続されている必要があります。 <装置本体編> 4項の「測定準備」が完了状態であることが必要です。

## 2.1 SR 情報

メイン・メニューのSR情報をクリックすると、SR本体の設定情報を読込んで表示します。 (本画面での設定は出来ません。設定は測定条件設定で行います。)

#### 1)SR情報画面

SR2000シリーズのSR情報画面を以下に示します。

| R情報             | 16                                                                 |         |                                   |                  |                  |                    |          |         |      |          |  |
|-----------------|--------------------------------------------------------------------|---------|-----------------------------------|------------------|------------------|--------------------|----------|---------|------|----------|--|
| 機器              | 情報                                                                 | ł       |                                   |                  |                  |                    |          | センサ     | 一情報  |          |  |
| T               | SR 種別         SR-2300           製造番号         1                     |         | ノバッラ                              | バッテリー電圧 8.4v     |                  | センサー               | ーレンジ     | 50 G    |      |          |  |
| 1               |                                                                    |         | 15                                | ージョン             | Ver-0            | .4                 | 内蔵/      | 外付け     | 内蔵   |          |  |
| 1               |                                                                    |         | 10                                | 機                | 器時刻              | 2010/09            | 1/10     | センサ     | 一番号  | 感度(mV/G) |  |
|                 |                                                                    |         |                                   |                  |                  | 15:22:0            | 15:22:08 |         | 0    | 24.9     |  |
| 計測              | 影定                                                                 |         |                                   |                  |                  |                    |          | Yte     | 0    | 24.9     |  |
|                 | 計測方                                                                | -<br>法  | 波形モード                             | -                |                  |                    |          | Z       | 0    | 23.6     |  |
| 1               | 記録周                                                                | 期       | 1秒                                |                  | ガレベル             | 0 %                |          |         |      | ř        |  |
| <del>ار</del> ا | サンプル周期 1 (ms)                                                      |         | 3                                 | レトリガ             | <mark>ቻ</mark> 0 |                    | デーク書いな   |         | OKM  |          |  |
| T               | 3軸動                                                                | PE [    | 3軸同時                              |                  | と書き              | 上書き無し              |          | ) — 389 | 100  |          |  |
| 計測              | 番号                                                                 | 開始      | 時刻                                | 開始条件             | 終了時刻             | <u></u> 키          | 終了条件     | X計測数    | Y計測数 | Z計測数     |  |
| <b>1</b> 01     |                                                                    | 2010/09 | 9/10 15:21:14                     | Switch           | 2010/09/1        | 0 15:21:27         | Switch   | 23      | 23   | 23       |  |
| <b>2</b> 02     |                                                                    | 2010/09 | 9/10 15:21:45                     | Switch 2010/09/1 |                  | 10 15:21:55 Switch | Switch   | 18      | 18   | 18       |  |
| 03              |                                                                    | 未計測     | एु <b>क</b> .<br>∞ <del>-</del> + |                  |                  |                    |          |         |      |          |  |
|                 |                                                                    | 木訂測     | じ9。<br>                           |                  |                  |                    |          |         |      |          |  |
|                 | 100 未計測です。<br>106 未計測です。<br>107 未計測です。<br>108 未計測です。<br>109 未計測です。 |         |                                   |                  |                  |                    |          |         |      |          |  |
| 07              |                                                                    |         |                                   |                  |                  |                    |          |         |      |          |  |
|                 |                                                                    |         |                                   |                  |                  |                    |          |         |      |          |  |
| <b>П</b> 09     |                                                                    |         |                                   |                  |                  |                    |          |         |      |          |  |
| -               | 109 木計測です。<br>110 未計測です。                                           |         |                                   |                  |                  |                    |          |         |      |          |  |

SR本体側の現在設定されているデータを表示します。

- 機器情報 SR種別、製造番号、機器番号、バッテリー状態、ファームのバージョン、機器時刻の情報を 表示します。
- ② 計測設定 計測方法、記録周期、サンプル周期、3軸動作、トリガ・レベル、プレトリガ、上書き等、計測 設定の情報を表示します。
- ③ センサー情報 センサーレンジ、位置(内蔵型/外付け型)、各軸のセンサー番号と感度を表示します。
- ④ 計測情報 計測番号、開始時刻、開始条件、終了時刻、終了条件、計測数など、現在接続しているSR 本体の計測情報を最大10計測分、表示します。

# 2.2 データ読み込み

メインメニューのSR情報をクリックし、SR情報画面を表示します。 SR情報画面で、SRに記録されているデータをPCに読み込みます。

| 器情報                                   | R      |               |        |                               |            |           | センサ    | 一情報   |          |
|---------------------------------------|--------|---------------|--------|-------------------------------|------------|-----------|--------|-------|----------|
| SR 種別 SR-2300                         |        |               | ノバッラ   | リー電圧                          | 8.4v       | · · · · · | センサ・   | ーレンジ  | 50 G     |
| 製造番号                                  |        | 1             | 15     | ージョン                          | Ver-0      | .4        | 内蔵/    | 外付け   | 内蔵       |
| 機器番号                                  |        | 10            | 根      | 機器時刻                          |            | 0/10      | センサ    | 一番号   | 感度(mV/G) |
|                                       |        |               |        |                               | 10.22.00   |           | ×車曲    | 0     | 24.9     |
| 測設定                                   | È      |               |        |                               |            | ī         | Y車     | 0     | 24.9     |
| 計測                                    |        | 波形モード         |        |                               |            |           | Z      | 0     | 23.6     |
| 記録周期 1秒                               |        |               | FU:    | <u>トリガレベル</u> 0%              |            |           |        | ř     |          |
| サンプル周期     1 (ms)       3軸動作     3軸同時 |        | 1 (ms)        | プレトリガ  |                               | 0 ቱግንኑ     |           | データ読込み |       | OKM      |
|                                       |        |               | 上書き    |                               | ₩U         |           |        |       |          |
| 測番号                                   | 開始     | 時刻            | 開始条件   | 終了時刻                          | al 🛛       | 終了条件      | │ X計測数 | │⋎計測数 | Z計測数     |
| 01                                    | 2010/0 | 9/10 15:21:14 | Switch | 2010/09/1                     | 0 15:21:27 | Switch    | 23     | 23    | 23       |
| 02                                    | 2010/0 | 9/10 15:21:45 | Switch | ch 2010/09/10 15:21:55 Switch |            | Switch    | 18     | 18    | 18       |
| 03                                    | 未計測    | です。           |        |                               |            |           |        |       |          |
| 04                                    | 未計測    | িৰে<br>কি     |        |                               |            |           |        |       |          |
| 105 未計測です。<br>106 未計測です。<br>107 キ計測です |        |               |        |                               |            |           |        |       |          |
|                                       |        |               |        |                               |            |           |        |       |          |
| 107 不可知です。                            |        |               |        |                               |            |           |        |       |          |
|                                       |        |               |        |                               |            |           |        |       |          |
|                                       |        |               |        |                               |            |           |        |       |          |

画面下半分にSR本体に記録されている測定データの一覧が表示されます。 (最大 10 データまで) 読み込みを行う測定データの行の頭にある四角にチェックマークがあることを確認します。 チェックマークがある測定データが、データ読み込みの対象となります。 上記の画面では計測番号 ▽ 01 ▽ 02 を選択しています。

『データ読込み』をクリックすると、『測定データを読み込みますか?』が表示されますので、 読み込む場合、"はい(Y)"をクリック、読み込まない場合、"いいえ(N)"をクリックします。

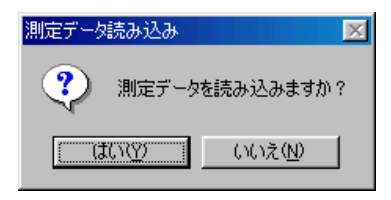

"はい(Y)"の場合、下記の表示がされ、計測番号"01"と"02"の読み込みが開始されます。

| 計測データ読み込み処理 |
|-------------|
| 1-69%       |
|             |
|             |
|             |

読み込みが終了すると、下記のように表示されます。"OK"で処理が終了します。

| データ通信 | ×                   |
|-------|---------------------|
| •     | 計測データ読み込み処理は終了しました。 |
|       | OK                  |

#### 2.3 測定条件設定

メイン・メニューの「測定条件設定」をクリックすると、SR本体から現在設定されている計測条件を読込んで、以下の画面を表示します。

計測条件の設定には、〈装置本体編〉 5. 記録時間 7. 測定方法 についても参考にしてください。

1) SR測定条件設定画面

SR2000シリーズのSR測定条件設定画面を以下に示します。

| 機器情報                                                                 |                                         | 1                        | センサ              | 一情報   |          |
|----------------------------------------------------------------------|-----------------------------------------|--------------------------|------------------|-------|----------|
| 4315                                                                 | 1707                                    |                          | ( t)             | /サー番号 | 感度(mV/G) |
| 版研留方                                                                 | lm                                      | 機器番号設定                   | ×車由              | 0     | 24.9     |
| 機器時刻                                                                 | ✓ PO時刻に設定する                             |                          | Yāta             | 0     | 24.9     |
| 2010/09/10 15:2                                                      | 4:14                                    | 時刻設定                     | Zŧŧ              | 0     | 23.6     |
| PC時刻                                                                 |                                         |                          | A                |       |          |
| 2010/00/10 151                                                       | 7.05                                    |                          |                  | センサ   | 一設定      |
| 2010/03/10 10/1                                                      | 1.00                                    |                          |                  |       |          |
| 計測設定                                                                 |                                         |                          |                  |       |          |
| 計測設定                                                                 |                                         | <br><br>訳                |                  |       |          |
| 計測設定                                                                 | 波形モード _                                 | E¢                       | <br>定            |       |          |
| 計測設定 計測方法 記錄周期                                                       | 波形モード <u>▼</u><br> 1秒 ▼                 | 設<br>上書き<br>「            | 定<br>上書き無し       |       |          |
| <ul> <li>計測設定</li> <li>計測方法</li> <li>記録周期</li> <li>サンブル周期</li> </ul> | 波形モード <u>・</u><br>1秒 ・<br>1 <b>・</b> ms | 設<br>上書き<br>「<br>トリガレベル」 | 定<br>上書き無し<br>25 |       |          |

- ① 機器情報 機器番号と時刻の情報です。
  - a) 機器番号 01~99の範囲で入力しその後、『機器番号設定』をクリックして下さい。 SRを複数台使用の時の識別番号です。(出荷時は"01"です)
  - b) 機器時刻 パソコン(PC)の時刻又は、指定入力の時刻が設定出来ます。 入力後、『時刻設定』をクリックして下さい。
- ② センサー情報 外付けタイプの場合に設定ができます。(内蔵型の場合、設定できません。)
   設定を行う時は Shift + Ctrl + 右クリック で設定入力が有効にできます。
   外付けセンサーに添付されている、センサー番号とセンサー感度を入力し設定して下さい。
   SR2100(1軸タイプ)は、Z軸に設定して下さい。

③ 計測設定 各種計測条件を設定します。

- a) 計測方法 波形モード/ピークモードのいずれか一方を選択します。
- b) 記録周期 ピークモードのみ有効。記録周期を、1、2、5、10、30、60秒、2、5、10分 から選択し ます。
- c) サンプル周期 波形モードのみ有効。サンプル周期を、1、2、5、10、20、50、100ms から選択します。
- d) 3軸動作 3軸同時です。(変更できません。)
- e) 上書き 波形モードのみ有効。上書き無し/3軸比較/X軸比較/Y軸比較/Z軸比較 (指定された軸の一番小さい値を含む、波形データを上書きします)
- f)トリガレベル 波形モードのみ有効。フルスケールの 0、5、10、15、20、25、30% から選択します。 連続波形として記録するには、トリガレベルに0を選択します。 0に設定した場合は、スタート・ボタンを押すと同時に、波形の記録が開始され、もう一度、 スタート・ボタンを押すと停止します。
- g) プレトリガ 波形モードのみ有効。 0、100(100ポイント前からの波形を記録) から選択します。 連続波形として記録するには、プレトリガに0を選択します。

#### 各項目を入力後、『設定』をクリックすると測定条件が設定されます。

#### 2.4 PC環境設定

メインメニューのPC環境設定をクリックすると、PC環境を設定する本画面が表示されます。

| ♦ PC環境設定                                       |          |     |                |       |
|------------------------------------------------|----------|-----|----------------|-------|
| データ格納場所の設定                                     | データファイル名 | の設定 | 1              |       |
|                                                | 計測 1     | 自動  | データ1           |       |
| C¥                                             | 計測 2     | 自動  | 7-32           |       |
| SR2000                                         | 計測3      | 自動  | - データ3         |       |
|                                                | 計測 4     | 自動  | データ4           |       |
|                                                | 計測5      | 自動  | データ5           |       |
| ſ                                              | 計測 6     | 自動  | データ6           |       |
| デーク核纳提所                                        | 計測 7     | 自動  | データ7           |       |
| C¥Program Files¥SR2000¥SR-DATAS                | 計測 8     | 自動  | データ8           |       |
|                                                | 計測9      | 自動  | 7-39           |       |
| 通信の設定                                          | 計測 10    | 自動  | データ10          |       |
| 通信ボート 1 <u>▼</u><br>ボーレート 38400 <u>▼</u> (bps) | 設定©)     | 元:  | 戻す( <u>B</u> ) | 戻る(C) |

1) データ格納場所の設定

SR本体から読込んだデータを格納するフォルダを設定します。初期値は"SRマネージャー"のあるフォルダの "SR-DATAS"となっています。格納先を変更したい時は、変更するフォルダを選択して設定します。

2)データファイル名の設定

SRから読込んだ測定データのファイル名をデータ番号別に設定します。(拡張子".CSV"固定)

①自動モードの時 『SROOム##-YYYYMMDDnn-mm 』

a) SROO SRタイプ SR21(SR2100)、SR23(SR2300)

SR11(SR1100), SR13(SR1300)

- SR01(SR100) , SR03(SR300)
- b) △ P(ピークファイル)、W(波形ファイル)
- c) ## SRの機器番号
- d) YYYYMMDD セーブした日付(西暦、年月日)
- e)nn 計測No(01~10)
- f ) mm シリアルNo(01~99)
- ②手動モードの時 任意のファイル名を入力して下さい。その指定したファイル名でデータをセーブします。 (拡張子は入力する必要はありません。CSVとなります。)

#### 3)通信の設定

通信ポート データを入出力するポート番号を指定します。(初期値は、1です) 通常のパソコンでは、"1"か"2"になっています。

### 各項目を入力後、『設定』をクリックすると設定されます。

 アイル・メニュー
 1
 データファイルを開く
 指定ファイルを開きます。

 2
 グラフ設定の変更
 グラフ表示の色を変更できます。

 3
 データ表示画面の終了
 処理を終了します。() 開いたファイルのグラフ/リスト表示)

メインメニューの「グラフ表示」をクリックするとグラフ表示、リスト表示及び印刷等を行う以下の画面が表示されます。

### 3.1 ファイル

グラフ表示の「データファイルを開く」を選択すると、以下の画面が表示されます。

| 開                  |             |                     |     |   |          | <u> </u> |
|--------------------|-------------|---------------------|-----|---|----------|----------|
| ファイルの場所①:          | 🔁 Sr-dat    | as                  | •   | 1 | <b>ä</b> | <b></b>  |
| SR01 P44-2000      | 031602      | SR13P44-2000032110  | )   |   |          |          |
| SR03P44-20000      | 031602      | 🖏 SR13W44-200003130 | 1-3 |   |          |          |
| SR03P98-20000      | 031601      |                     |     |   |          |          |
| SR11W44-2000       | 031301-3    |                     |     |   |          |          |
| SR13P44-2000       | 031602      |                     |     |   |          |          |
| SR13P44-2000       | )31602-Test |                     |     |   |          |          |
|                    |             |                     |     |   |          |          |
| ファイル名( <u>N</u> ): | *.csv       |                     |     |   | 開        | ((()))   |
| ファイルの種類(工):        | データファイノ     | μ(*.csv)            |     | • | キャン      | ンセル      |
|                    |             |                     |     |   |          |          |

(例)Sr-dataフォルダ内のデータファイルが上図のように表示されます。

ファイル名はデータ読み込みを行った時点で次のようになります。(データファイル名の設定が自動モードの場合) SROOム##ーYYYYMMDDnn-mm

- a) SROO SRタイプ SR21(SR2100), SR23(SR2300) SR11(SR1100), SR13(SR1300) SR01(SR100), SR03(SR300)
- b)  $\triangle$  P(ピークファイル) 、W(波形ファイル)
- c) ## SR本体の機器番号
- d) YYYYMMDD セーブした日付(西暦、年月日)
- e)nn 計測No(01~10)
- f)mm シリアルNo (01~99)

グラフ表示をするファイルを選択し、「開く」をクリックして下さい。

- < アイコンの説明 >

  - (1) ファイル機能
    - ファイル 指定のデータファイルを開きます。
       リスト表示 開いたファイルをリスト表示します。
       印刷 開いたファイルで表示されているグラフ/リストを印刷します。 指定プリンタに印刷できます。
       プロパティ 開いたファイルのプロパティ情報が参照できます。
- (2) グラフ表示
  - ① 3軸同軸表示 3軸を同一のグラフ画面に表示します。
  - 1軸(X)表示 同上の画面にX軸のみを表示します。
  - 1軸(Y)表示 同上の画面にY軸のみを表示します。
  - ④ 1軸(Z)表示 同上の画面にZ軸のみを表示します。
  - ⑤ 3軸独立表示 3軸を別々のグラフで同一画面に表示します。
  - ⑥ スケール変更 グラフ表示のスケールを変更します。
  - a)時間軸スケール:ピークのみの対象

全体表示

時間軸スケールは、全体表示、1、2、5、10、20、30分、1、2、6、12時間、1、2、5、10日、1、3、6 ケ月から選択できます。

b) G軸スケール: 波形/ピーク 共。

箺 倍 V

G軸スケールは、等倍、2倍、5倍、10倍から選択できます。

⑦ 次のデータを表示 次データ/前データの波形データを表示します。(波形のみ)
 ≪:10個前のデータ <:前のデータ >:次のデータ ≫:10個先のデータ
 波形検索で指定番号の波形データを表示します。(リスト表示の時、操作可能)

### 3.2 波形/3軸同軸表示

3軸同軸表示の状態の時、波形モードで記録したデータファイルを開くと、以下の画面を表示します。

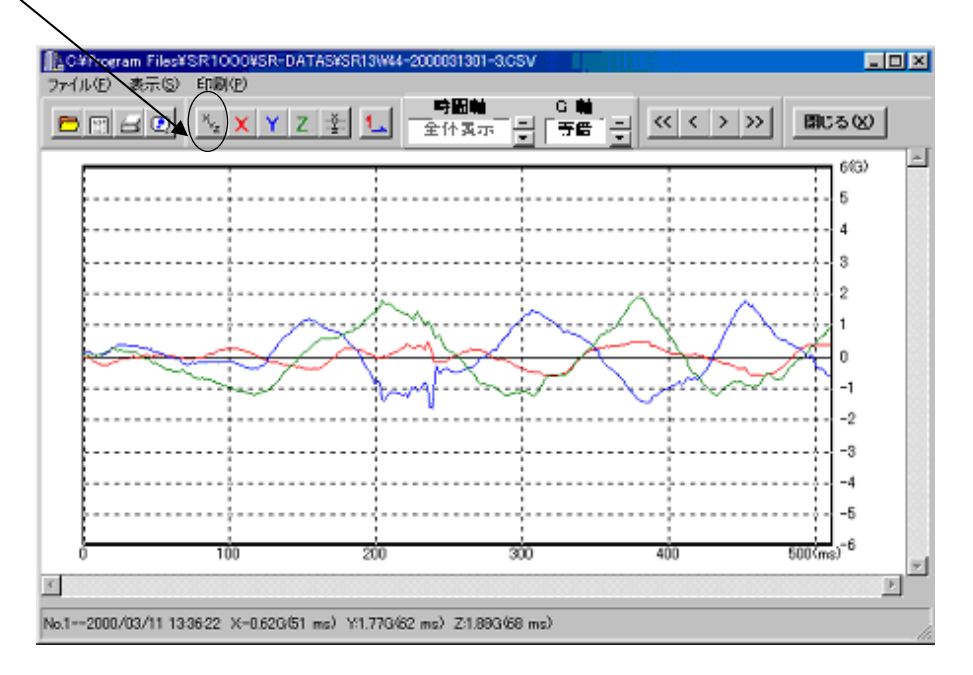

3軸同軸表示した場合、データ No. 1 の波形データをグラフ表示します。グラフはX軸、Y軸、Z軸を同一の座標内に 表示します。

次のデータ/前のデータ/指定データを選択できます。 SR2100(1軸タイプ)はX軸として表示します。

3.3 波形/3軸独立表示

表示項目を"3軸独立表示"を選択した時、以下の画面を表示します。

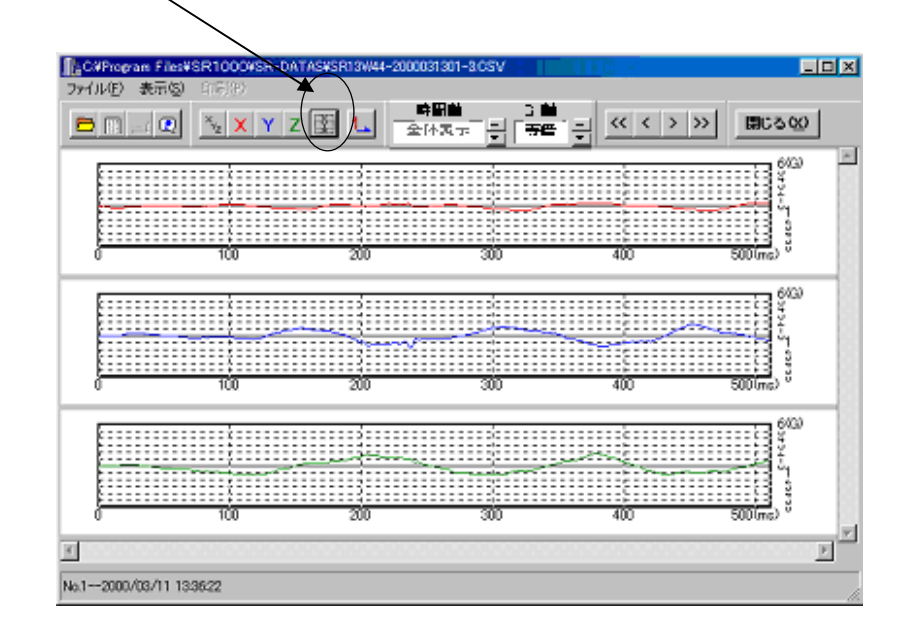

同一画面上に独立の各軸グラフ(X軸、Y軸、Z軸)を表示します。(上段:X軸、中段:Y軸、下段:Z軸) 次のデータ/前のデータ/指定データを選択できます。

SR2100(1軸タイプ)はX軸に表示します。

(3軸独立表示のグラフは印刷できません。)

### 3.4 波形/1軸表示(X/Y/Z軸)

1軸表示を指定(例:Y軸)した時の画面を以下に示します。

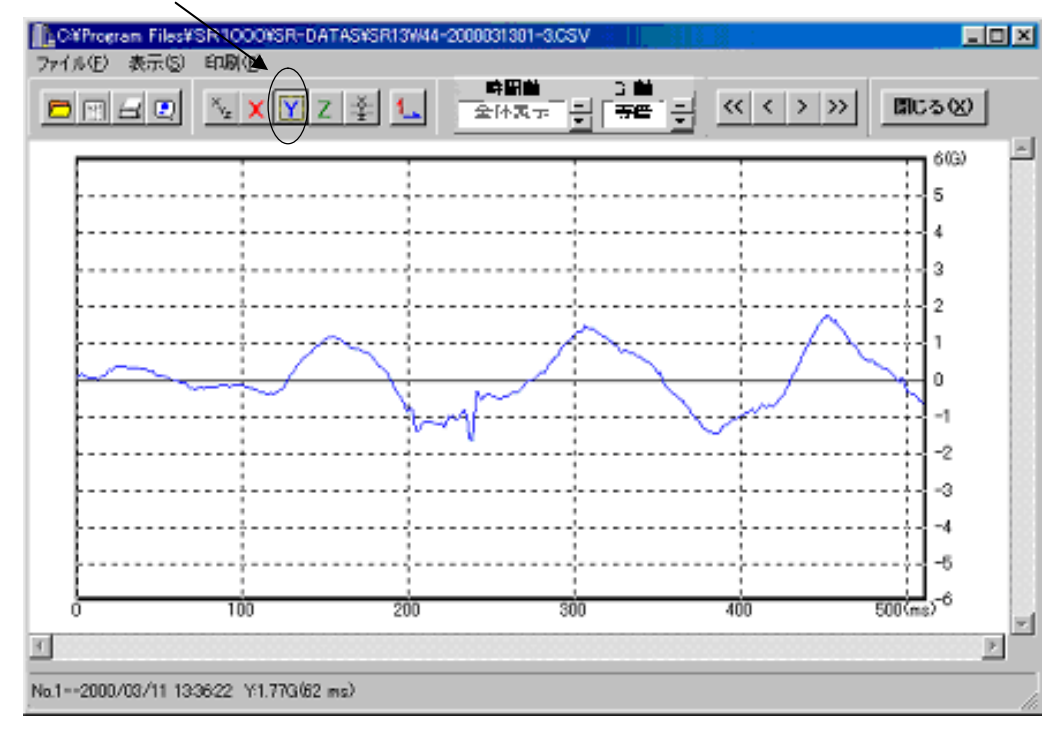

次のデータ/前のデータ/指定データが選択できます。 SR2100(1軸タイプ)はX軸に表示します。

#### 3.5 スケール変更(波形/ピーク共用)

波形グラフ表示、ピークグラフ表示の横軸、縦軸のスケールを変更する画面です。

| ■▲ スケール選択                                                  | ×             |
|------------------------------------------------------------|---------------|
| ┌横軸スケール────                                                | 縦軸スケール        |
| 開始時刻<br>2000/03/11 13:36:21<br>終了時刻<br>2000/03/11 13:36:33 | 6.0<br>-6.0   |
| <ul> <li>② 全体</li> <li>○ 指定</li> <li>○ 指定</li> </ul>       | ◎ 等倍          |
| 2000/03/11 13:36:21                                        | C 5倍<br>C 10倍 |
|                                                            | )K ++ンセル      |

- 1) 波形グラフ表示のスケール変更 縦軸の変更はできますが、横軸の変更はできません。
   縦軸は、等倍、2倍、5倍、10倍から選択できます。(但し、3軸独立表示はできません)
- ピーク・グラフ表示のスケール変更 横軸、縦軸共に変更できます。(但し、3軸独立表示はできません)
   全体表示、1、2、5、10、20、30分、1、2、6、12時間、1、2、5、10日、1、3、6ヶ月、ユーザー指定 から選択できます。ユーザー指定の場合、表示する期間を下の2つの窓にて設定します。
   縦軸は、等倍、2倍、5倍、10倍から選択できます。

## 3.6 波形/リスト表示

波形データのグラフ表示から"リスト表示"を選択した時の波形データのリスト表示画面です。

| LC:¥F        | <sup>p</sup> rogram F | iles¥SR100 | D¥SR-DAT | AS¥SR13V    | V44-2 | 200003130 | 1-3.08 | 6V    |     |      |   | 1  |
|--------------|-----------------------|------------|----------|-------------|-------|-----------|--------|-------|-----|------|---|----|
| 検索( <u>F</u> | 9 V-F                 | ⑤ 印刷(P)    |          |             |       |           |        |       |     |      |   |    |
| 8            |                       | @ 4        | z Za 🔽   | 絕対値比較       | ¢ I   | No        |        |       | 閉   | :3⊠  |   | Ī  |
| No           | Data                  | 年月日        | 時分秒      | 、種田         | ms    | Y軸        | ms     | Z軸    | ms  | 合成   | A | J  |
| 1            | 1                     | 2000/03/11 | 13:36:22 | -0.62       | 51    | 1.77      | 62     | 1.88  | 68  | 2.66 |   |    |
| 2            | 2                     | 2000/03/11 | 13:36:22 | -0.62       | 55    | 1.57      | 62     | 1.25  | 43  | 2.10 |   |    |
| 3            | 3                     | 2000/03/11 | 13:36:23 | -0.48       | 4     | 0.44      | 5      | 3.18  | 6   | 3.25 |   |    |
| 4            | 4                     | 2000/03/11 | 13:36:25 | 0.28        | 68    | -1.45     | 99     | 0.75  | 69  | 1.66 |   |    |
| 5            | 5                     | 2000/03/11 | 13:36:26 | -0.42       | 77    | 4.05      | 61     | -0.26 | 28  | 4.08 |   |    |
| 6            | 6                     | 2000/03/11 | 13:36:26 | 0.40        | 72    | -4.11     | 88     | -0.63 | 80  | 4.18 |   |    |
| 7            | 7                     | 2000/03/11 | 13:36:27 | -0.18       | 2     | -0.42     | 4      | 1.34  | 105 | 1.42 |   |    |
| 8            | 8                     | 2000/03/11 | 13:36:29 | -2.68       | 100   | 0.99      | 49     | -1.01 | 91  | 3.03 |   |    |
| 9            | 9                     | 2000/03/11 | 13:36:30 | -2.20       | 88    | 1.03      | 26     | -0.61 | 59  | 2.50 |   |    |
| 10           | 10                    | 2000/03/11 | 13:36:30 | -2.64       | 91    | 0.75      | 36     | -0.52 | 52  | 2.79 |   |    |
| 11           | 11                    | 2000/03/11 | 13:36:31 | 1.90        | 55    | -0.81     | 6      | 5.04  | 22  | 5.45 |   |    |
| 12           | 12                    | 2000/03/11 | 13:36:31 | 0.34        | 6     | 0.44      | 3      | 1.03  | 3   | 1.17 |   |    |
| L            |                       |            |          |             |       |           |        |       |     |      |   |    |
|              |                       |            |          |             |       |           |        |       |     |      |   |    |
|              |                       |            |          |             |       |           |        |       |     |      |   |    |
|              |                       |            |          |             |       |           |        |       |     |      |   |    |
| L            |                       |            |          |             |       |           |        |       |     |      |   |    |
| -            |                       |            |          |             |       |           |        |       |     |      |   |    |
| L            |                       |            |          |             |       |           |        |       |     |      |   |    |
| <u> </u>     |                       |            |          |             |       |           |        |       |     |      |   |    |
| L            |                       |            |          |             |       |           |        |       |     |      |   |    |
|              |                       |            |          |             |       |           |        |       |     |      |   |    |
| <u> </u>     |                       |            |          |             |       |           |        |       |     |      |   |    |
|              |                       |            |          |             |       |           |        |       |     |      |   |    |
|              |                       |            |          |             |       |           |        |       |     |      |   |    |
|              |                       |            |          |             |       |           |        |       |     |      |   |    |
| <u> </u>     |                       |            |          |             |       |           |        |       |     |      |   |    |
|              |                       |            |          |             |       |           |        |       |     |      |   |    |
|              |                       |            |          |             |       | -         |        |       |     |      |   |    |
|              | -                     |            |          |             |       |           |        |       |     |      |   |    |
|              |                       |            |          |             |       |           |        |       |     |      |   | ĵ. |
|              | -                     |            |          |             |       |           |        |       |     |      |   | 1  |
| <u> </u>     |                       |            |          | · · · · · · | _     |           |        |       |     |      |   | -  |

各軸の最大値が、記録周期内の「いつ」、「何G」で、パルス巾は「何ms」であったかを示しています。 データのある行をダブルクリックすると、該当データをグラフ表示画面に表示します。

- 1)検索 最大値の検索ができます。指定値以上の検索ができます。
- 2) ソート 各軸(X軸/Y軸/Z軸)及び3軸合成、日付でのソートが出来ます。
   X軸等をクリック後Azをクリックすると値の大きい順に、ZAをクリックすると値の小さい順に並びます。絶対値比較(有無)の指定も可能です。

|                |           | <             |          | /             | /      |           |       |       |     |      |               |
|----------------|-----------|---------------|----------|---------------|--------|-----------|-------|-------|-----|------|---------------|
| <b>∏</b> ≜C:¥F | Program F | iles¥SR1000   | ¥SR-DAT  | AS¥SR73V      | V44-20 | 000031301 | -3.CS | v     |     |      |               |
| 検索(E           | シーソート     | (S) EN EN (P) | _ \      |               |        |           |       |       |     |      |               |
| 6              | <b>T</b>  | Ø (4          | z Fa     | 絕対值比!         |        | X軸        |       |       | 閉   | :3∞  |               |
| No             | Data      | 年月日           | 時分秒      | V X軸          | ms     | 人種        | ms    | Z軸    | ms  | 合成   | <b></b>       |
| 1              | 11        | 2000/03/11    | 13:36:31 | 1.90          | 55     | -0.81     | 6     | 5.04  | 22  | 5.45 |               |
| 2              | 6         | 2000/03/11    | 13:36:26 | / 0.40        | 72     | -4.11     | 88    | -0.63 | 80  | 4.18 |               |
| 3              | 12        | 2000/03/11    | 13:36:31 | 0.34          | 6      | 0.44      | 3     | 1.03  | 3   | 1.17 |               |
| 4              | 4         | 2000/03/11    | 13:36:25 | 0.28          | 68     | -1.45     | 99    | 0.75  | 69  | 1.66 |               |
| 5              | 7         | 2000/03/11    | 13:36:27 | -0.18         | 2      | -0.42     | 4     | 1.34  | 105 | 1.42 |               |
| 6              | 5         | 2000/03/11    | 13:36:26 | -0.42         | 77     | 4.05      | 61    | -0.26 | 28  | 4.08 | <br>          |
| 17             | 3         | 2000/03/11    | 13:36:23 | -0.48         | 4      | 0.44      | 5     | 3.18  | 6   | 3.25 |               |
| 8              | 2         | 2000/03/11    | 13:36:22 | -0.62         | 55     | 1.57      | 62    | 1.25  | 43  | 2.10 |               |
| 9              | 1         | 2000/03/11    | 13:36:22 | -0.62         | 51     | 1.77      | 62    | 1.88  | 68  | 2.66 | <br>          |
| 10             | 9         | 2000/03/11    | 13:36:30 | -2.20         | 88     | 1.03      | 26    | -0.61 | 59  | 2.50 | <br>          |
|                | 10        | 2000/03/11    | 13:36:30 | -2.64         | 91     | 0.75      | 36    | -0.52 | 52  | 2.79 | <br>          |
| 12             | 8         | 2000/03/11    | 13:36:29 | 1 -2.68       | 100    | 0.99      | 49    | -1.01 | 91  | 3.03 | <br>          |
|                |           |               |          | $\rightarrow$ |        |           |       |       |     |      | <br>          |
| <u> </u>       |           |               |          |               |        |           |       |       |     |      | <br>          |
| <u> </u>       |           |               |          |               |        |           |       |       |     |      | <br>          |
| -              |           |               |          |               |        |           |       |       |     |      |               |
|                |           |               |          |               |        |           |       |       |     |      |               |
|                |           |               |          |               |        |           |       |       |     |      |               |
| <u> </u>       |           |               |          |               |        |           |       |       |     |      |               |
|                |           |               |          |               |        |           |       |       |     |      |               |
|                |           |               |          |               |        |           |       |       |     |      | <br>          |
|                |           |               |          |               |        |           |       |       |     |      | <br>          |
|                |           |               |          |               |        |           |       |       |     |      | <br>          |
|                |           |               |          |               |        |           |       |       |     |      |               |
|                |           |               |          |               |        |           |       |       |     |      |               |
|                |           |               |          |               |        |           |       |       |     |      |               |
|                |           |               |          |               |        |           |       |       |     |      |               |
|                | 1         |               |          |               |        |           |       |       |     |      |               |
|                | 1         |               |          |               |        |           |       |       |     |      |               |
|                |           |               |          |               |        |           |       |       |     |      |               |
|                |           |               |          |               |        |           |       |       |     |      |               |
|                |           |               |          |               |        |           |       |       |     |      | 1 A.R. 10 🖂 🖻 |

ソート画面(例) X軸/絶対値比較(無効)の指定例

1

١

3)印刷 指定範囲の印刷ができます。

## 3.7 ピーク値/3軸独立表示

3軸独立表示を指定した時の画面を以下に示します。

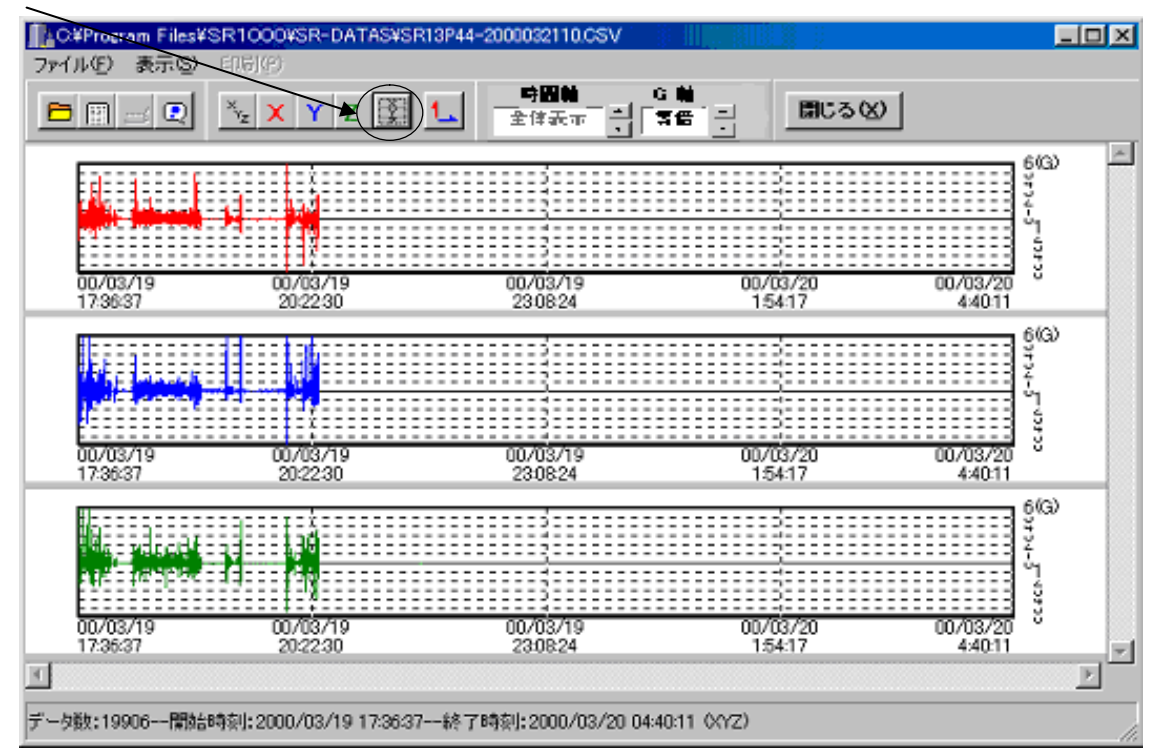

同一画面上に各軸データを(X軸、Y軸、Z軸)独立して表示します。(上段:X軸、中段:Y軸、下段:Z軸) 次のデータ/前のデータ/指定データを選択できます。 SR2100(1軸タイプ)はX軸に表示します。 3軸独立表示のグラフは印刷できません。

## 3.8 ピーク値/1軸表示

1軸独立表示を指定した時の画面を以下に示します。(例X軸)

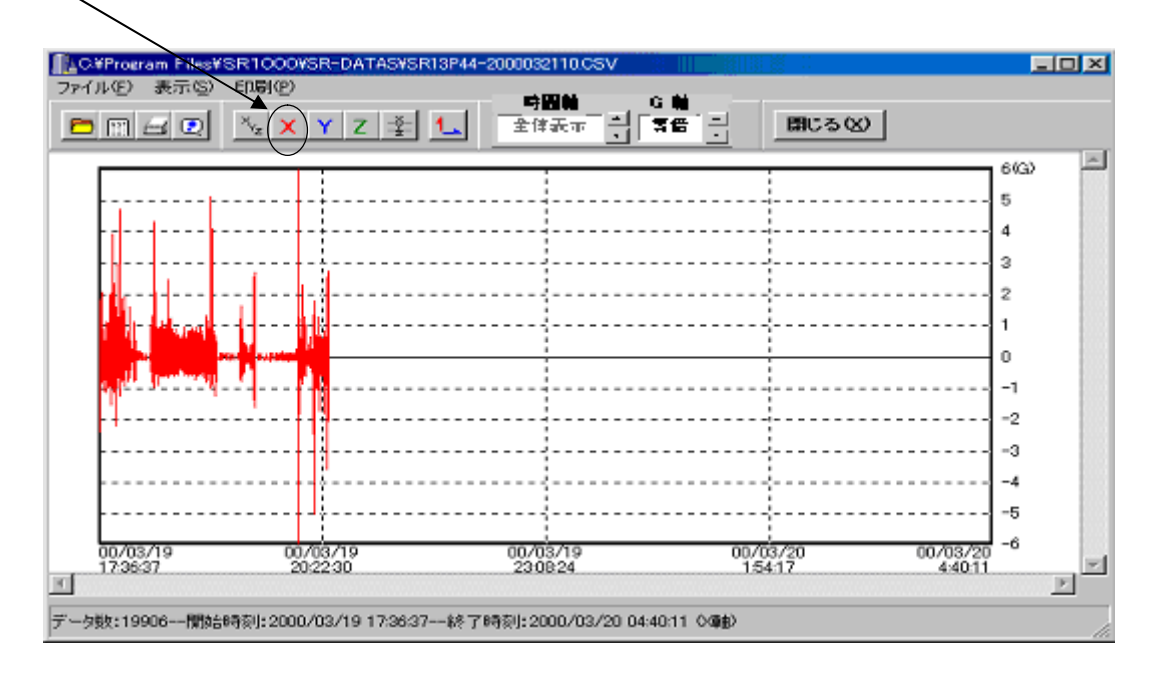

各軸のX軸、Y軸、Z軸で1軸のみの表示になります。 次のデータ/前のデータ/指定データを選択できます。 SR1100(1軸タイプ)はX軸に表示します。

## 3.9 ピーク値/リスト表示

ピーク値データのグラフ表示から"リスト表示"を選択した時のピーク値のリスト表示画面です。

| I∎C:¥I | <sup>p</sup> rogram F | iles¥SR1000 | D¥SR-DAT | AS¥SR13 | P44-2 | 2000032110 | .csv |            |          |       |     |       |    |
|--------|-----------------------|-------------|----------|---------|-------|------------|------|------------|----------|-------|-----|-------|----|
| 検索(    | シーソート                 | (S) 印刷(P)   |          |         |       |            |      |            |          |       |     |       |    |
| 8      | —                     | Ø A         | z Za 🔽   | 絕対值比    | 較     | No         |      | B          | 1℃る⊗     |       |     |       |    |
| No     | Data                  | 年月日         | 時分秒      | XG(+)   | ms    | XG(-)      | ms   | 年月日        | 時分秒      | YG(+) | ms  | YG(-) |    |
| 1      | 1                     | 2000/03/19  | 17:36:38 | 0.00    | 0     | -0.30      | 10   | 2000/03/19 | 17:36:38 | 0.17  | 4   | -0.43 |    |
| 2      | 2                     | 2000/03/19  | 17:36:39 | 0.21    | 2     | -0.28      | 2    | 2000/03/19 | 17:36:39 | 0.47  | 2   | -0.32 |    |
| 3      | 3                     | 2000/03/19  | 17:36:41 | 0.47    | 326   | -0.32      | 18   | 2000/03/19 | 17:36:42 | 0.58  | 36  | -1.69 |    |
| 4      | 4                     | 2000/03/19  | 17:36:44 | 0.00    | 0     | -0.11      | 2    | 2000/03/19 | 17:36:44 | 0.19  | 2   | -0.19 |    |
| 5      | 5                     | 2000/03/19  | 17:36:46 | 0.00    | 0     | -0.11      | 2    | 2000/03/19 | 17:36:45 | 0.15  | 2   | 0.00  |    |
| 6      | 6                     | 2000/03/19  | 17:36:48 | 0.32    | 134   | -0.47      | 54   | 2000/03/19 | 17:36:47 | 1.45  | 18  | -2.05 |    |
| 7      | 7                     | 2000/03/19  | 17:36:50 | 0.52    | 18    | -2.43      | 16   | 2000/03/19 | 17:36:50 | 2.73  | 18  | -3.67 |    |
| 8      | 8                     | 2000/03/19  | 17:36:52 | 1.83    | 10    | -1.46      | 8    | 2000/03/19 | 17:36:51 | 0.94  | 16  | -2.35 |    |
| 9      | 9                     | 2000/03/19  | 17:36:54 | 0.60    | 62    | -0.84      | 56   | 2000/03/19 | 17:36:54 | 0.94  | 54  | -0.85 |    |
| 10     | 10                    | 2000/03/19  | 17:36:56 | 0.30    | 110   | -0.28      | 68   | 2000/03/19 | 17:36:56 | 0.83  | 122 | -0.75 | 1  |
| 11     | 11                    | 2000/03/19  | 17:36:58 | 0.32    | 22    | -0.21      | 70   | 2000/03/19 | 17:36:57 | 0.73  | 200 | -0.38 |    |
| 12     | 12                    | 2000/03/19  | 17:36:59 | 1.01    | 294   | -1.53      | 54   | 2000/03/19 | 17:36:59 | 1.30  | 22  | -0.94 | 1  |
| 13     | 13                    | 2000/03/19  | 17:37:02 | 0.32    | 120   | -0.19      | 28   | 2000/03/19 | 17:37:02 | 0.34  | 282 | -0.32 |    |
| 14     | 14                    | 2000/03/19  | 17:37:03 | 0.45    | 136   | -0.39      | - 36 | 2000/03/19 | 17:37:03 | 0.81  | 98  | -0.79 |    |
| 15     | 15                    | 2000/03/19  | 17:37:06 | 0.28    | 16    | -0.24      | 4    | 2000/03/19 | 17:37:06 | 0.62  | 16  | -0.51 |    |
| 16     | 16                    | 2000/03/19  | 17:37:07 | 0.26    | 40    | -0.26      | 24   | 2000/03/19 | 17:37:08 | 0.51  | 68  | -0.62 |    |
| 17     | 17                    | 2000/03/19  | 17:37:10 | 0.41    | 62    | -0.28      | 22   | 2000/03/19 | 17:37:10 | 0.96  | 448 | -0.62 | 1  |
| 18     | 18                    | 2000/03/19  | 17:37:12 | 0.45    | 48    | -0.60      | 60   | 2000/03/19 | 17:37:12 | 1.71  | 336 | -1.17 | 2  |
| 19     | 19                    | 2000/03/19  | 17:37:13 | 0.47    | 104   | -0.49      | 70   | 2000/03/19 | 17:37:13 | 0.85  | 174 | -0.77 |    |
| 20     | 20                    | 2000/03/19  | 17:37:16 | 0.26    | 74    | -0.17      | 20   | 2000/03/19 | 17:37:15 | 0.38  | 50  | -0.53 |    |
| 21     | 21                    | 2000/03/19  | 17:37:17 | 0.37    | 6     | -0.49      | 22   | 2000/03/19 | 17:37:17 | 0.36  | 48  | -0.32 |    |
| 22     | 22                    | 2000/03/19  | 17:37:19 | 0.00    | 0     | 0.00       | 0    | 2000/03/19 | 17:37:19 | 0.00  | 0   | 0.00  |    |
| 23     | 23                    | 2000/03/19  | 17:37:21 | 0.00    | 0     | 0.00       | 0    | 2000/03/19 | 17:37:21 | 0.00  | 0   | 0.00  |    |
| 24     | 24                    | 2000/03/19  | 17:37:23 | 0.00    | 0     | 0.00       | 0    | 2000/03/19 | 17:37:23 | 0.00  | 0   | 0.00  |    |
| 25     | 25                    | 2000/03/19  | 17:37:25 | 0.19    | 2     | -0.26      | 6    | 2000/03/19 | 17:37:26 | 0.32  | 6   | -0.19 |    |
| 26     | 26                    | 2000/03/19  | 17:37:27 | 0.00    | 0     | 0.00       | 0    | 2000/03/19 | 17:37:27 | 0.00  | 0   | 0.00  |    |
| 27     | 27                    | 2000/03/19  | 17:37:29 | 0.00    | 0     | 0.00       | 0    | 2000/03/19 | 17:37:29 | 0.00  | 0   | 0.00  |    |
| 28     | 28                    | 2000/03/19  | 17:37:31 | 0.00    | 0     | 0.00       | 0    | 2000/03/19 | 17:37:32 | 0.21  | 2   | -0.11 |    |
| 29     | 29                    | 2000/03/19  | 17:37:33 | 0.00    | 0     | 0.00       | 0    | 2000/03/19 | 17:37:33 | 0.15  | 2   | -0.15 |    |
| 30     | 30                    | 2000/03/19  | 17:37:35 | 0.00    | 0     | -0.11      | 2    | 2000/03/19 | 17:37:35 | 0.13  | 2   | -0.13 |    |
| 31     | 31                    | 2000/03/19  | 17:37:38 | 0.21    | 42    | -0.19      | 60   | 2000/03/19 | 17:37:37 | 0.30  | 6   | -0.30 |    |
| •      | 1                     |             | 1        |         | 1     |            |      |            |          |       |     |       | ▶▼ |

各軸の±最大値が、記録周期内の「いつ」、「何G」で、パルス巾は「何ms」であったかを示しています。

1)検索 最大値の検索ができます。指定値以上の検索ができます。

2)ソート 各軸(X軸(±)/Y軸(±)/Z軸(±))のソートができます。XG(+)等やmsをクリック後Azをクリックすると値の大きい順に、ZAをクリックすると値の小さい順に並びます。
 絶対値比較(有無)の指定も可能です。

3)印刷 指定範囲の印刷ができます。

## 3.10 グラフ色の変更表示

グラフ表示画面のメニュー「グラフ設定の変更」を選択すると下記の画面が表示されます

| グラフ色の変更        |                 | × |
|----------------|-----------------|---|
| ×軸(1軸時のグラフ) ×軸 | 【乙軸】            |   |
| 0123456789     | 背景色             |   |
|                | グラフ             | l |
|                | グリッド            | l |
|                | 文字              | l |
|                |                 | 1 |
| 初期値に戻す         | <b>OK</b> キャンセル |   |

グラフ表示の X軸、Y軸、Z軸の色を任意に変更設定できます。カラープリンタに印刷する際に、グラフの色を自由 に編集できます。

色の初期値 : X軸=赤色、Y軸=青色、Z軸=濃い緑色です。

## 3.11 ファイルのデータ情報の表示

グラフ画面左上の || マークをクリックすると、開いているファイルの詳細情報が参照できます。

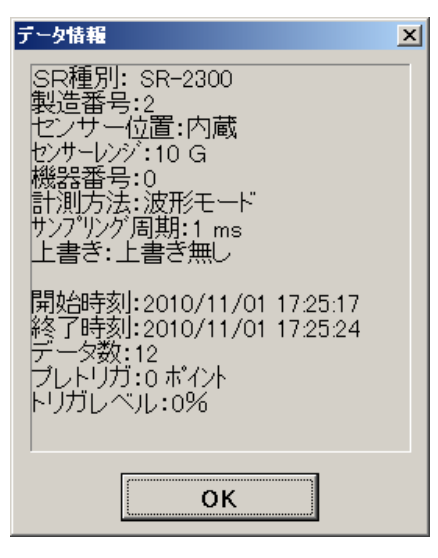

#### 4. リアルタイム表示

SR2000シリーズは振動衝撃のピーク値または波形をリアルタイムにパソコンに表示する機能を持っています。

#### 4.1 リアルタイムモードの設定

以下の手順でリアルタイムモードを設定して下さい。

- 1) SR本体に通信用のケーブルを接続し、電源をオンにします。
- 2) SRマネージャーの「SR測定条件設定画面」で、SRの計測条件を設定します。(前出2.3項参照)
- 3) SR本体の電源を一旦オフにします。
- 4) SRマネージャーのメニュー画面で「リアルタイム画面」をクリックします。(SRの電源はOFFのままです。)
- 5) これで、リアルタイム表示用画面となります。(とりあえず、前回利用したグラフまたはリスト画面が出ます。)
- 6) 画面上の左端にある「SR」ボタンをクリックすると以下の画面が表示されます。

| SR設定の確認 |        | ×                |
|---------|--------|------------------|
| SR種別    | SR2300 | •                |
| センサーレンジ | 10G    | •                |
| ドーデ     | 0 ビーク  | ⊙ 菠形             |
| サンプリング  | 1      | ▼ ms             |
| SRデータ   | 受信側の設定 | えです。             |
| OK(Y)   | +      | +ンセル( <u>N</u> ) |

- 7) SR種別、センサーレンジ、モード、サンプリングを入力します。これは、受信用の設定ですから、2)で設定した内容と同じにしてください。(サンプリング値は波形モード時のみ入力します。)
- 8) 画面上部の左から2番目の「開始」ボタンをクリックします。これで、受信可能状態になります。
- 9) SR本体のSTARTスイッチを押したまま、POWERスイッチを押します。ブザーが鳴ったら、POWERスイッ チだけを離します。STARTボタンは、"INDランプ"が点滅に変わるまで(約2秒間)離さないでください。 これで、計測が開始され、波形/リストに合った条件で、そのつど画面に表示されます。
- 10)終了の時はリアルタイム表示用画面の「停止」ボタンをクリックしてください。
- 11)SR本体の方は、電源スイッチを再度押して電源をオフにします。

# 4.2 リアルタイム波形表示

波形モード時の画面(グラフ)を以下に示します。画面は衝撃(振動)が入力され、トリガレベルを超えるたびに自動 更新され表示されます。

SR2100の時は1軸表示です。

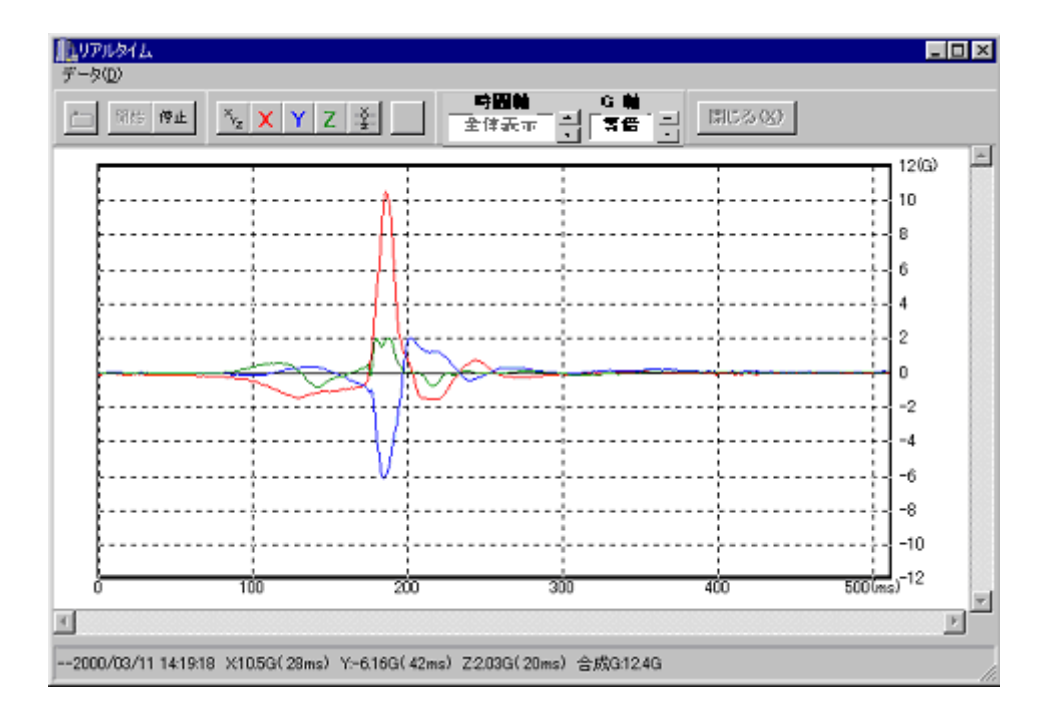

4.3 リアルタイムピーク表示

ピークモード時の画面(リスト)を以下に示します。最新データが順次スクロール表示されます。 SR2100の時は1軸表示です。

| ▲リアルタイム<br>データ(D)                                                                                                    |                                                                                                    |                                                                                                    |
|----------------------------------------------------------------------------------------------------|----------------------------------------------------------------------------------------------------|----------------------------------------------------------------------------------------------------|
| E RH MA YZ Ž                                                                                                    | - 時間軸 - G 軸<br>全体表示 - 의 (常価) - 日                                                                                                    | 用(50)                                                                                                    |
| 年月日         時分秒         X3(+)         ms         X3(+)           2000/03/11         1455:45         0.00         0         -014           2000/03/11         1455:47         0.00         0         0.01           2000/03/11         1455:47         0.00         0         -014           2000/03/11         1455:51         0.14         4         -036           2000/03/11         1455:53         1.23         8         -0.48           2000/03/11         1455:55         0.28         10         -0.22           2000/03/11         1455:57         0.26         10         -0.22           2000/03/11         1455:57         0.26         10         -0.22           2000/03/11         145:559         0.28         10         -0.22           2000/03/11         14:56:05         0.31         16         -0.36           2000/03/11         14:56:05         0.31         14         -0.39           2000/03/11         14:56:05         0.31         14         -0.39           2000/03/11         14:56:05         0.28         10         -0.42           2000/03/11         14:56:03         0.42         8         -0.25 | ms         YG(+)         ms         YG(+)         ms           2         0.17         2         -0.14         2           0         0.00         0         0.00         2           2         0.00         0         -0.00         4           6         0.56         10         -0.59         10           9         0.39         10         -0.17         2           10         0.36         10         -0.51         28           18         0.22         22         -0.60         10           46         0.42         16         -0.62         44           28         0.36         32         -0.70         8           44         0.34         14         -0.76         36           32         0.36         30         -1.18         50           26         0.45         6         -0.67         22           22         0.48         8         -0.65         10 | ZG(4)         ms         ZG(4)         ms           0.73         10         -0.20         2           0.83         6         -0.17         2           0.81         6         -0.20         2           0.81         8         -0.34         6           1.49         8         -0.59         6           1.07         36         -0.59         12           2.86         18         -1.26         16           2.02         8         -0.90         38           2.24         10         -0.73         56           2.44         10         -0.70         16           2.61         10         -0.62         60           4.32         8         -0.70         12           3.45         8         -0.76         40           2.55         8         -1.18         10           2.19         10         -1.09         12 |
|                                                                                                    |                                                                                                    | 11                                                                                                    |

| (ジョック・レコータ)                |  |
|----------------------------|--|
| <b>″SR2000 シリーズ″</b>       |  |
| 取扱説明書                      |  |
| REVISION-3                 |  |
| 2015-06-24                 |  |
|                            |  |
| TCF                        |  |
| 株式会社テー・シー・アイ               |  |
| 〒144-0044 東京都大田区本羽田 1-19-1 |  |
| TEL 03-3743-5265           |  |
| FAX 03-3743-5269           |  |
| http://www.tci-net.co.jp   |  |